# CVMS Training Session for Providers

Version 1.0 December 10, 2020

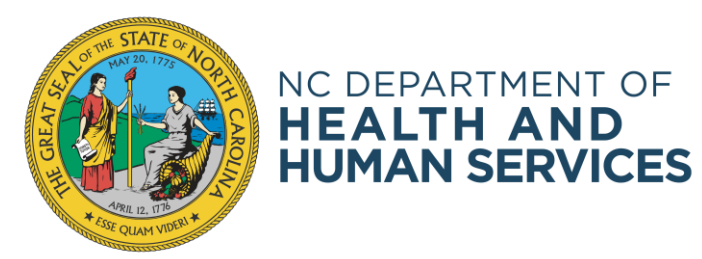

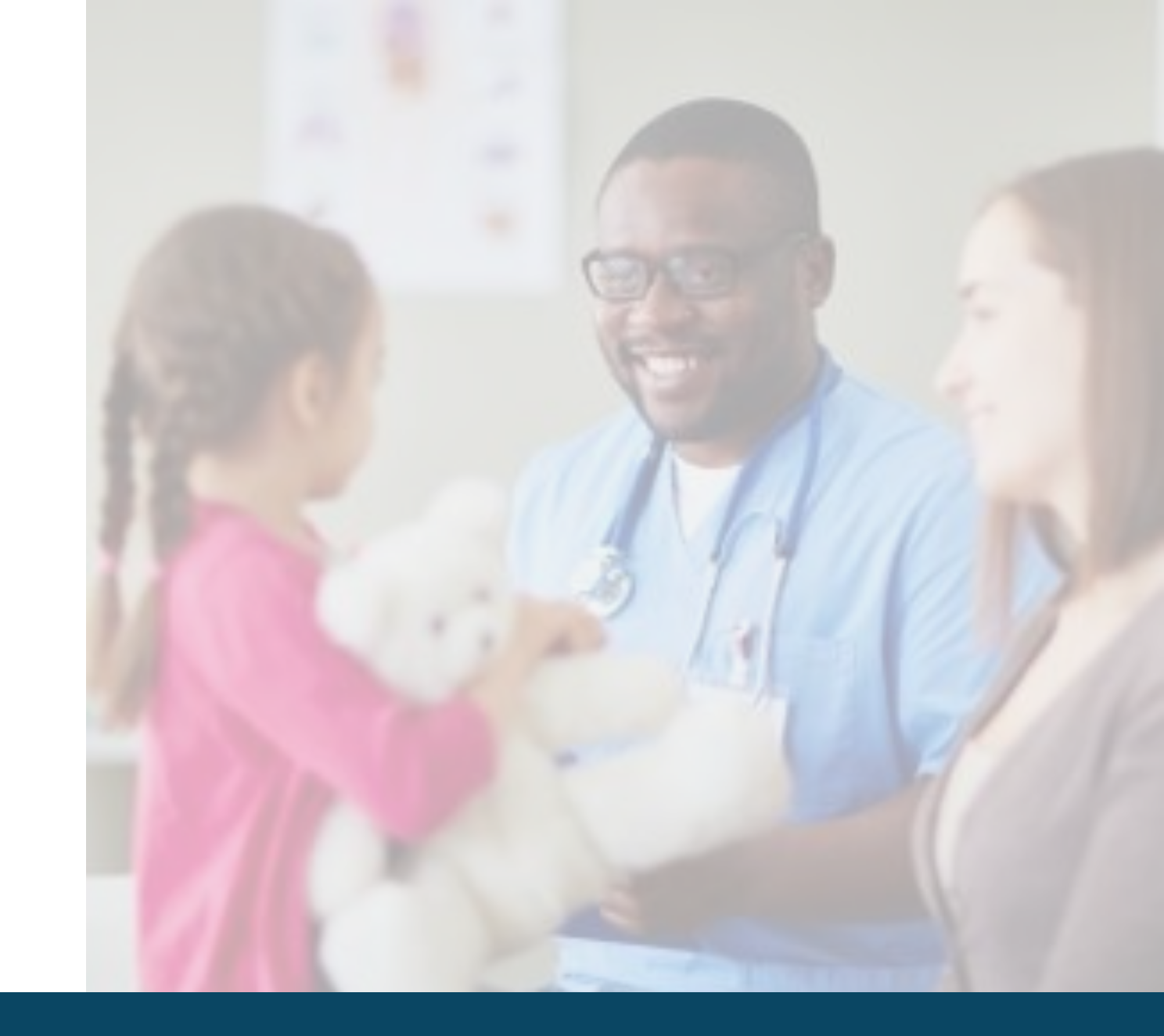

NC DHHS COVID-19 Response

# **REMINDER TO COMPLETE HCP ONBOARDING TEMPLATE – FOR ACCESS TO CVMS**

Below are key actions you can do right now to prepare for CVMS and administering the COVID-19 vaccine.

- 1. Identify internal single point of contact for your employees to send questions or provide feedback related to the administration of COVID-19 vaccine.
- 2. Identify your organization's users that need to access to CVMS and confirm that these users have a valid NCID. Instruct users that do not have a NCID to create a NCID and provide it to you.
- 3. Identify eligible employees or individuals that meet the Phase 1 criteria.
- 4. Determine process for prioritizing and scheduling employees to receive As part of the readiness checklist Vaccine Coordinators will need to complete the Health
- 5. Train yo adverse Care Provider Onboarding Template
- 6. If storing equipme summari
- 7. If storing Each tra

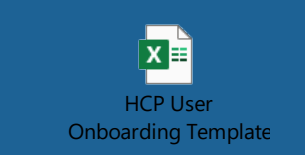

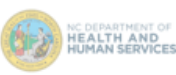

#### COVID-19 Vaccine Readiness Checklist for Phase 1 Organizations

This checklist contains recommended action items to help Phase 1 organizations ensure their readiness to administer COVID-19 vaccinations. The action items are listed in two tables: the first table are action items you can do today, and the second table are action items that you can do starting the week of December 7<sup>th</sup> when supporting information is made available. The action items in each table are listed in recommended sequence to address, and action items that are shaded blue are only applicable to Phase 1 Health Care Provider (HCP) organizations that are enrolled with the State of North Carolina to administer COVID-19 vaccines.

Please contact the COVID-19 Vaccine Management System (CVMS) Help Desk at CVMS-help@dhhs.nc.gov with any questions related to this Readiness Checklist.

Action Items You Can Do Today

| - | $\sim$ | Action Item                                                                                                    | Supporting Information                                                                                                    |
|---|--------|----------------------------------------------------------------------------------------------------|----------------------------------------------------------------------------------------------------|
| _ |        | <ol> <li>Identify eligible employees or individuals that meet the<br/>Phase 1 criteria.</li> </ol>                                                                                                    | Please use the Appendix of this document for the North Carolina Phase 1<br>Prioritization / Eligibility Matrix.<br>Please use the State-provided Employee Bulk Upload Template to begin to<br>document Phase 1 eligible employees / individuals. See below for definitions of<br>Risk column and Type column in the Employee Bulk Upload Template.<br>FIELD DEFINITIONS FOR EMPLOYEE BULK UPLOAD TEMPLATE<br>• MSK (edume D): Should be noted as "High" The employee in separable for caring/clearing in<br>areas with COVID-19 parkens, performing tasks with high risk of areacolation (fundation).<br>Rendbackog, Sactioning, Insurable Derail Proceedings, Insuré Specimen Colescing, Official<br>• MSK (edume D): Should be noted as "High" The employee in separable for caring/clearing in<br>areas with COVID-19 parkens, performing tasks with high risk of areacolation (fundation).<br>Rendbackog, Sactioning, Insuréad Derail Proceeding, Insuré Specimen Colescing, Official<br>• MSK (edume D): Saction (fundation) and the second and an official in<br>the second area evident of the organization bard. • Weight of an area of a societ individual if<br>persons are evident of the comparization bard. |
|   |        | <ol> <li>Determine process for prioritizing and scheduling<br/>employees to receive the COVID-19 vaccine (two doses) and<br/>logistics on where employees will need to go to receive the<br/>COVID-19 vaccine.</li> </ol> | The Pfizer and Moderna COVID-19 vaccines require two doses. The minimum<br>number of days between the first and second dose is expected to be 21 calend<br>days for the Pfizer vaccine and 28 calendar days for the Moderna vaccine.                                                                                                    |
|   |        | <ol> <li>Consider developing internal FAQs for your organization to<br/>help employees understand the COVID-19 vaccination<br/>process.</li> </ol>                                                                        | This document could include details on the specific process for employees to<br>schedule and receive the COVID-19 vaccine, timing on when the COVID-19<br>vaccine is expected to be received, where to go to learn more about the COVII<br>19 vaccines, and your organization's policy or expectations on employees getti<br>the COVID-19 vaccine.                                                                                                    |
|   |        | <ol> <li>HCPs Only: Train your designated vaccine administrators on<br/>how to report an adverse event in VAERS following a<br/>COVID-19 vaccine administration.</li> </ol>                                               | Per the CDC COVID-19 Vaccination Program Provider Agreement, COVID-19<br>vaccination providers are required to report adverse events following COVID-1<br>vaccination and should report clinically important adverse events even if they<br>not sure if the vaccination caused the event.                                                                                                    |

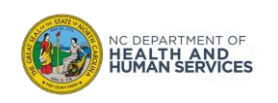

### The HCP User Onboarding Template

| Name of Person Preparing | Email Address:     |                        |                                                                        |                    |
|--------------------------|--------------------|------------------------|------------------------------------------------------------------------|--------------------|
| List                     |                    |                        | For the <b>Person completing the file:</b>                             |                    |
| Title:                   | Phone Number:      |                        | • Full Name, Email Address, Phone Number, Title                        |                    |
| Location Name:           |                    | Location Phone Number: | For the <b>Location:</b>                                               |                    |
| Location Street Address: |                    | Location City:         | <ul> <li>Location Name, Street Address, City, State, Zip co</li> </ul> | ide, Phone Num     |
|                          |                    |                        | For Users Requesting Access:                                           |                    |
| Location State:          | Location Zip code: |                        | First Name, Last Name, Email address, NCID, Prof                       | řile               |
|                          |                    |                        |                                                                        |                    |
| First Name Last Name     | Email Address      | NCID                   | Profile                                                                | -                  |
|                          |                    |                        |                                                                        |                    |
|                          |                    |                        |                                                                        |                    |
|                          |                    |                        |                                                                        |                    |
|                          |                    |                        |                                                                        |                    |
|                          |                    |                        |                                                                        |                    |
|                          |                    |                        |                                                                        |                    |
|                          |                    |                        |                                                                        |                    |
|                          |                    |                        |                                                                        |                    |
|                          |                    |                        |                                                                        |                    |
|                          |                    |                        |                                                                        |                    |
|                          |                    |                        |                                                                        |                    |
|                          |                    |                        |                                                                        |                    |
|                          |                    |                        |                                                                        |                    |
|                          |                    |                        |                                                                        |                    |
|                          |                    |                        |                                                                        | ·                  |
|                          |                    |                        | Once you have completed this file per your orga                        | nization's<br>(MS) |
|                          | l l                | I                      |                                                                        |                    |

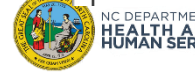

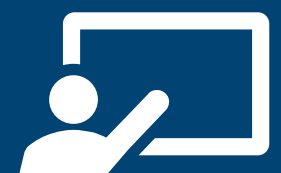

Participate in clickthrough demonstrations of all key transactions in the CVMS Provider Portal

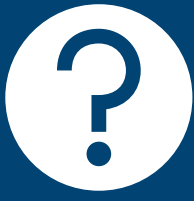

Ask questions anything you have heard/ learned so far about CVMS including when you have access, how to get help, etc.

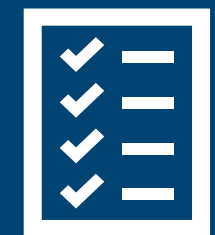

Learn more about the Help Desk, Training Resources, Communications, and additional channels for support.

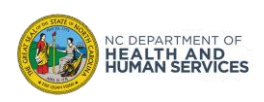

#### Welcome and What to Expect Today

**CVMS** Overview

#### **CMVS Provider Portal Profiles**

# A Day in the Life of a Healthcare Location Manager...

- 1. Receiving and Processing Vaccine Inventory
- 2. Tracking Vaccine Returns, Wastage, and Transfers
- 3. Managing Employee Bulk Upload Process

#### A Day in the Life of a Healthcare Provider...

- 1. Checking In and Verifying Recipient Eligibility for the Vaccine
- 2. Documenting Vaccine Administration
- 3. Exploring List Views on Recipients

#### What to Expect Next

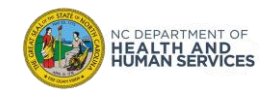

Session is being recorded Mute your line unless you are addressing the group Interactive session Utilize Chat box to ask questions – we will address during our question breaks! We will pause for questions at the conclusion of each demonstration

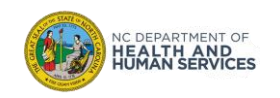

## **CVMS** Overview

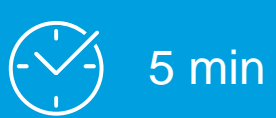

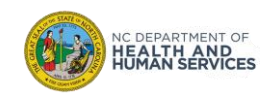

## What is CVMS?

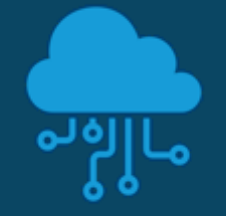

#### What is CVMS?

The COVID-19 Vaccine Management System (CVMS) is a secure, cloud-based vaccine management solution for COVID-19 that enables vaccine management and data sharing across providers, hospitals, agencies, and local, state, and federal governments on one common platform.

When the CVMS MVP is launched on 12/10, providers will be able to:

- Enroll in the COVID-19 Vaccine Program and upload employees so they can register for COVID-19 vaccination
- Manage COVID-19 vaccine inventory
- Track COVID-19 vaccine administration

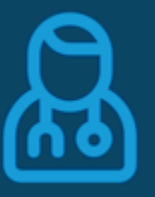

#### Who will use CVMS?

- 1. NC State officials **will enroll providers and verify provider eligibility** along with verifying site readiness.
- 2. Providers will verify recipient eligibility, log dosage administration, and track frequency and timing of additional dosages.
- **3. Recipients** will also have a portal where they can do things like complete their health questionnaire and view their proof of vaccine.
- 4. And lastly, some *non healthcare* employers will also have a portal that they will use for uploading for high-risk employees on their staff who will need get vaccinated.

#### Why CVMS?

CVMS provides a flexible approach for managing, delivering, and administering vaccine programs.

It consolidates multiple legacy, siloed systems into an integrated platform with configurable modules. This will allow for quicker updates to the system in order to meet business needs. In addition, built-in automation features means less time on routine tasks and more time on high-value activities.

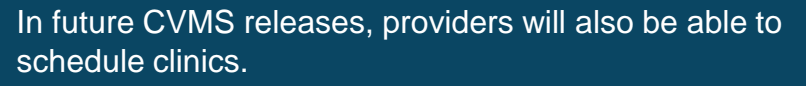

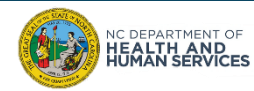

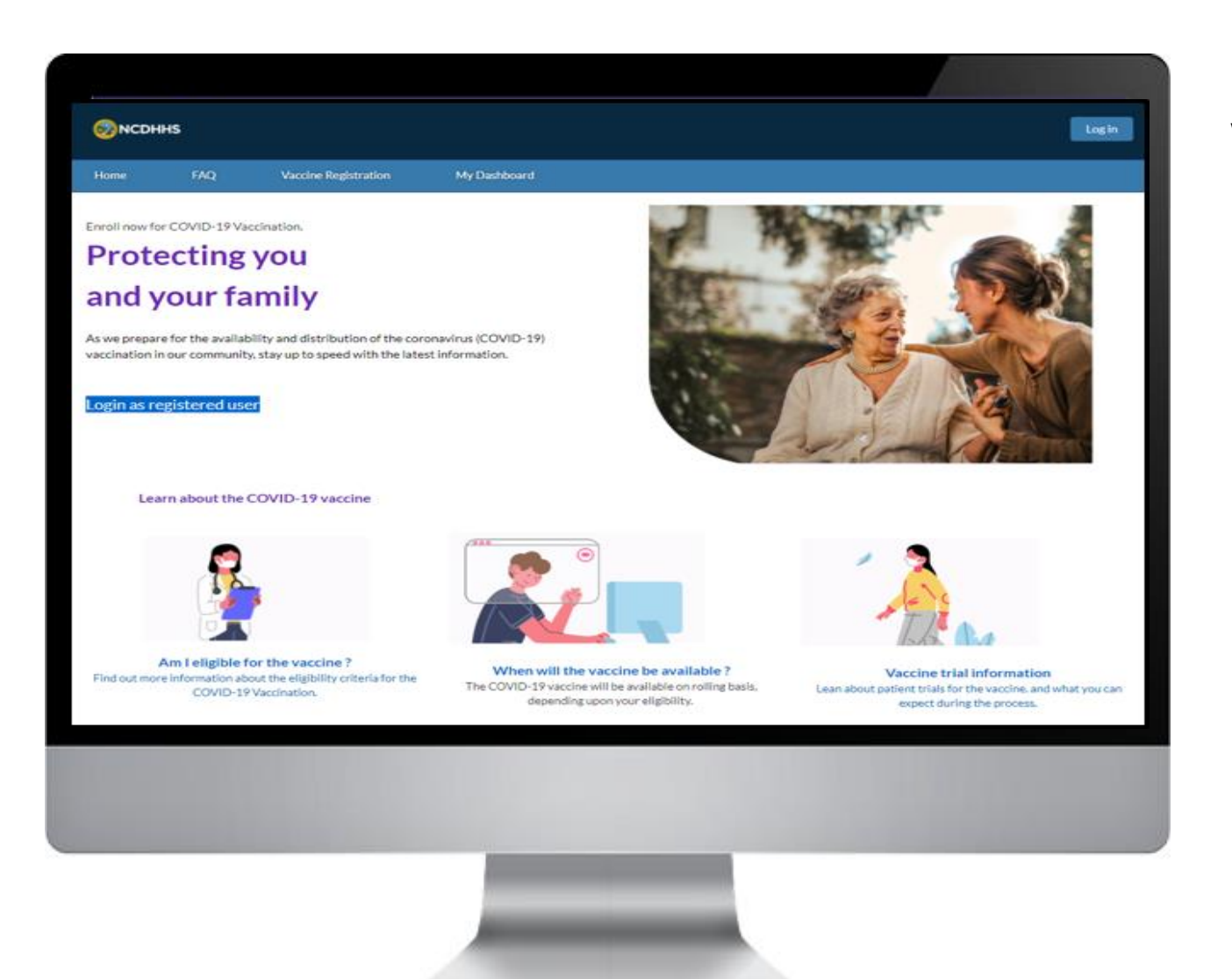

Recipients will have their own CVMS Portal where they will be able to...

- Complete Consent form and Health Questionnaire
- View Vaccine Eligibility status
- Receive Notification of Second Dose Appointment
- Obtain Proof of Vaccination

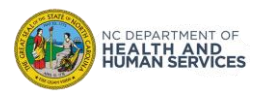

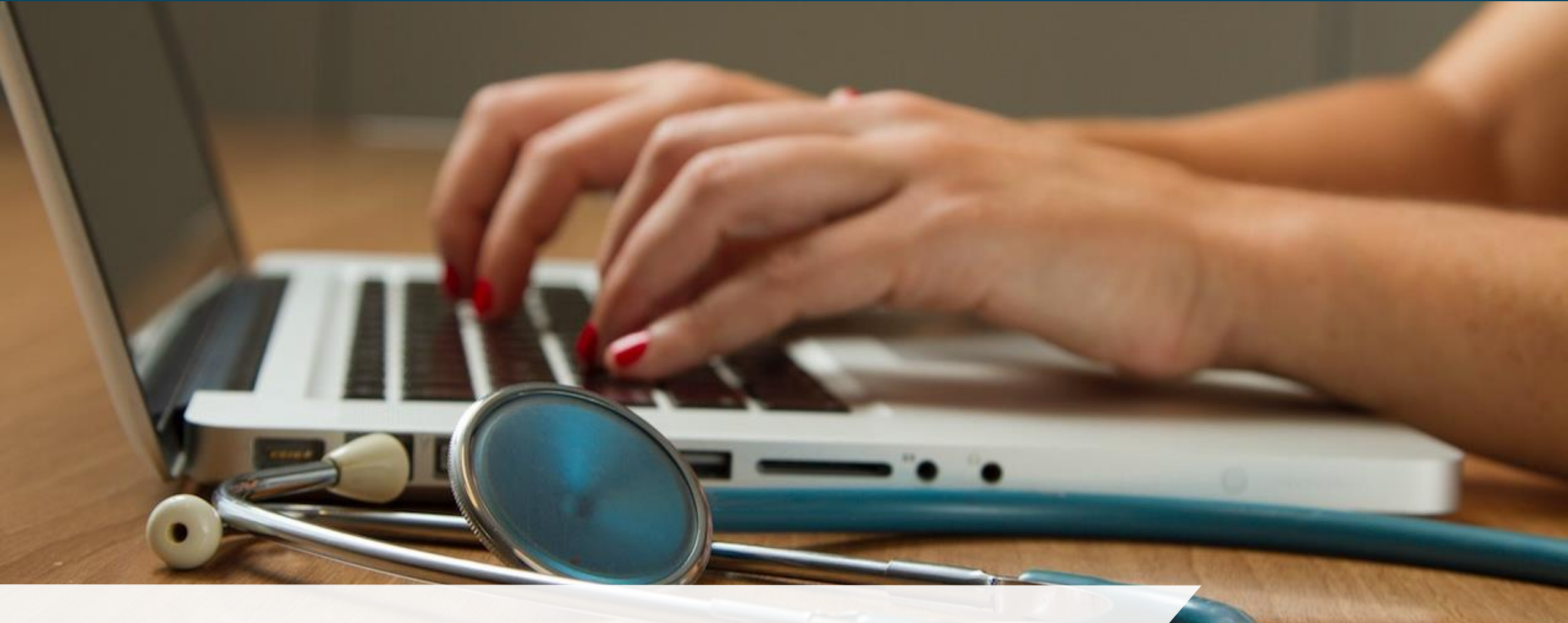

**CVMS Provider Portal Profiles** 

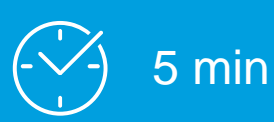

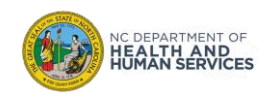

## User Profiles on the CVMS Provider Portal

#### **Healthcare Location Manager**

- View, Receive and Add Inventory
- View Order and Shipment details
- View and Update Vaccine Inventory Reduction
- Manage Location Information

#### **Healthcare Provider**

- Check-In Recipient
- Verify Recipient's Identify
- Verify Eligibility
- Log Vaccine Administration

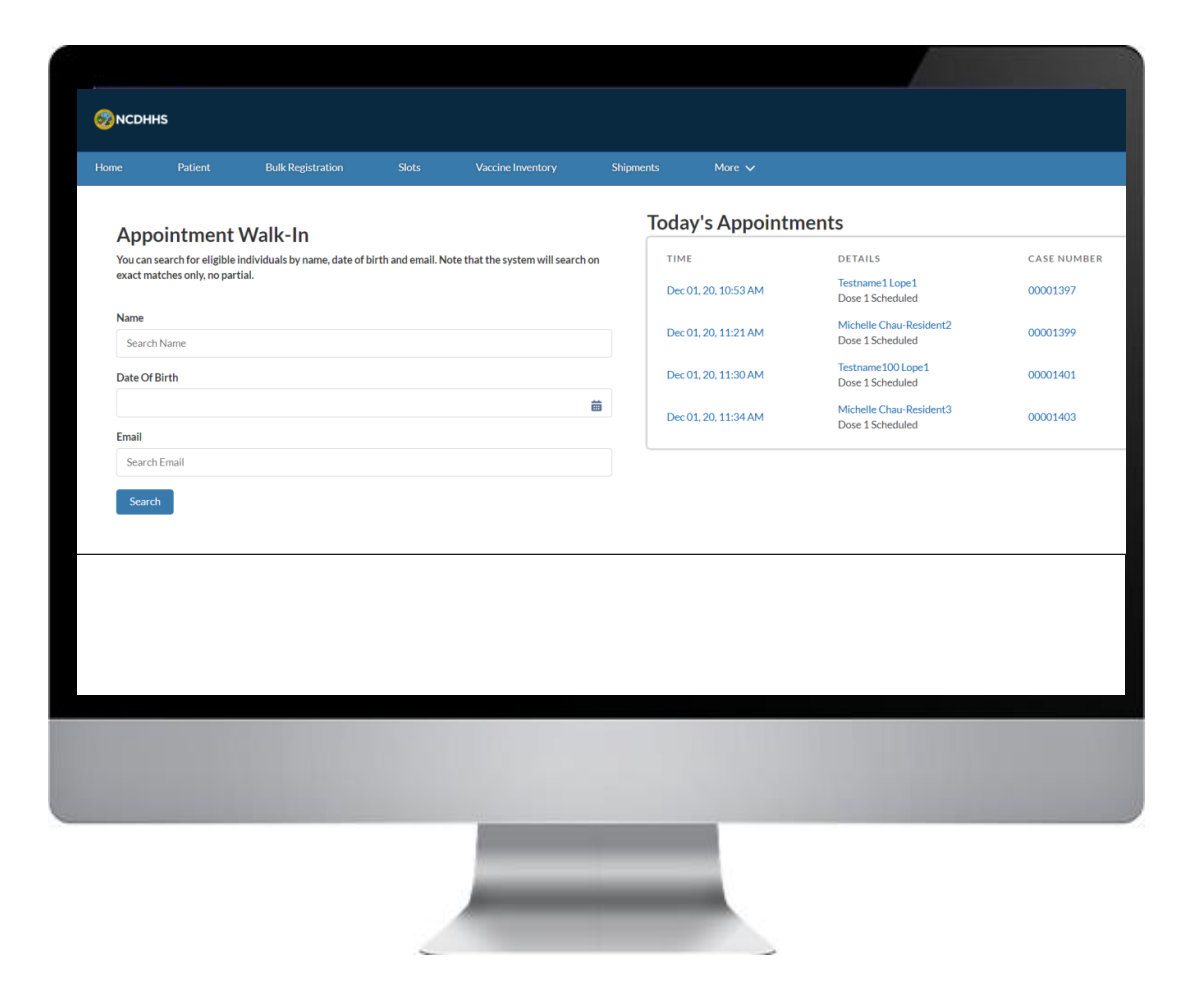

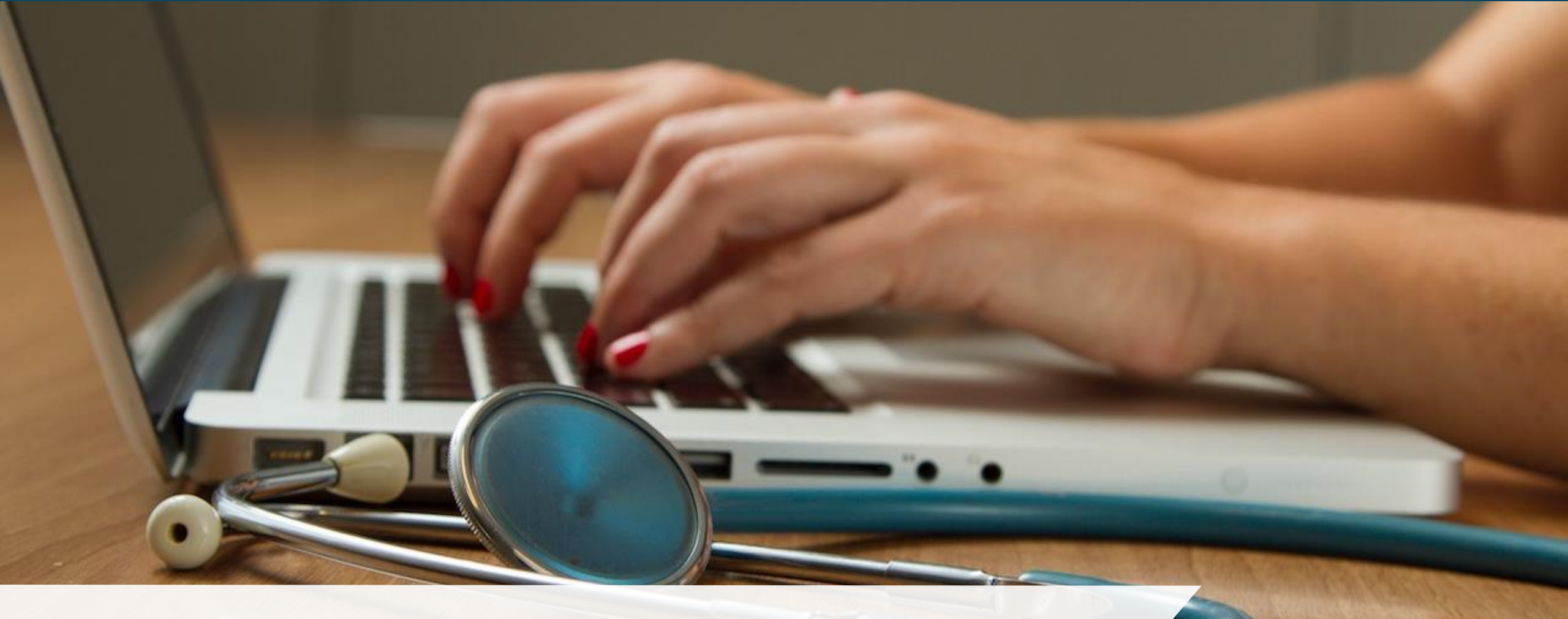

## **Getting Logged In!**

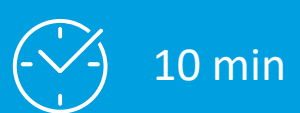

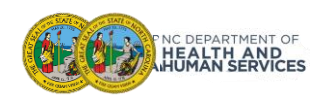

## Logging In Overview!

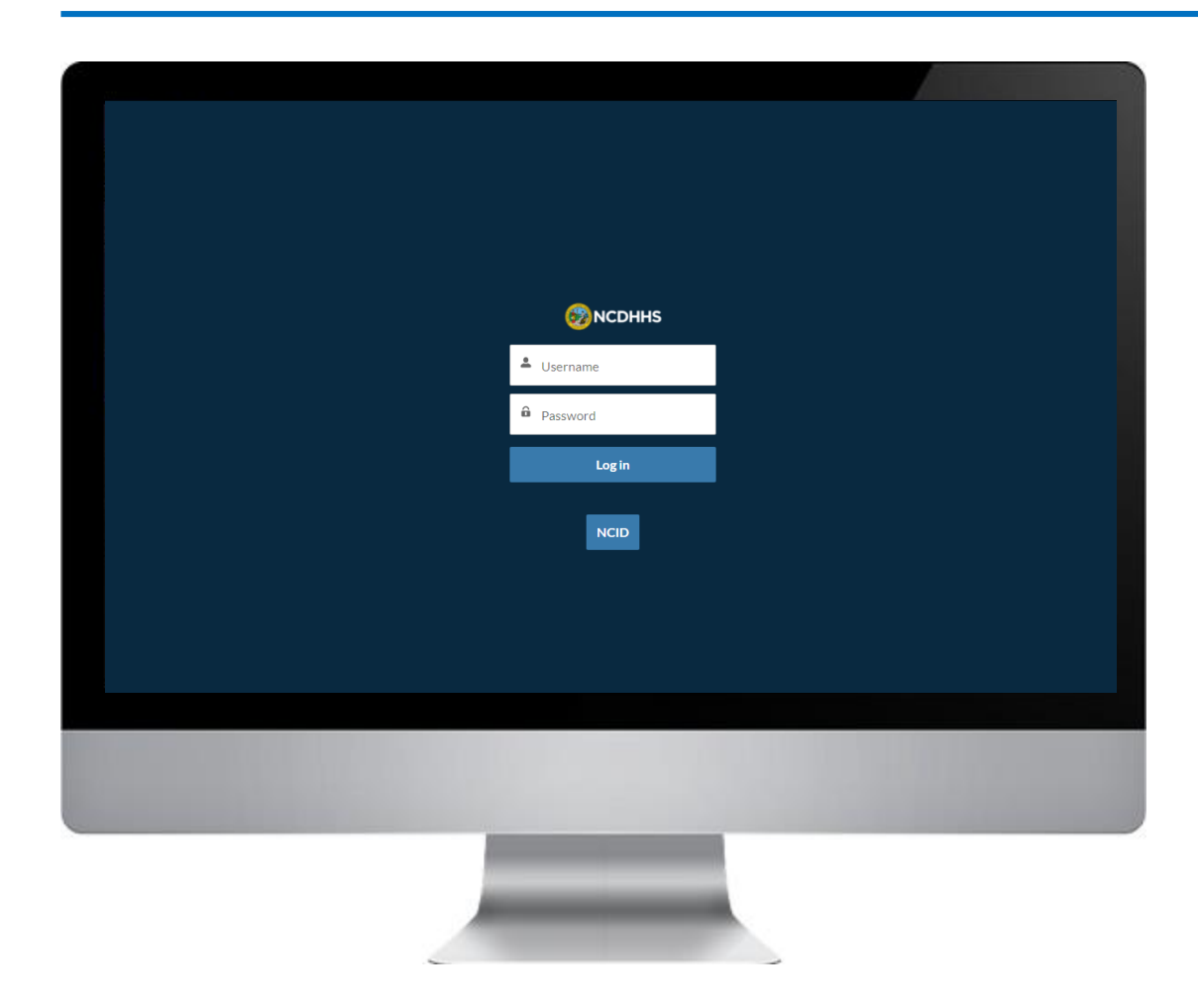

In this module, we will review:

- 1. How to Log In to the CVMS Provider Portal using your NCID and NCID Password
- 2. The Two Different Views of the CVMS Provider Portal Navigation Bar

It is important to note that you will need to use the latest version of Chrome, Firefox, or Safari as your Internet Browser.

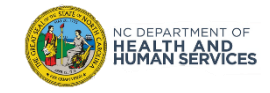

## How to Obtain your NCID

If you do not have a Business NCID, go to <u>https.NCID.NC.GOV</u> to start the process!

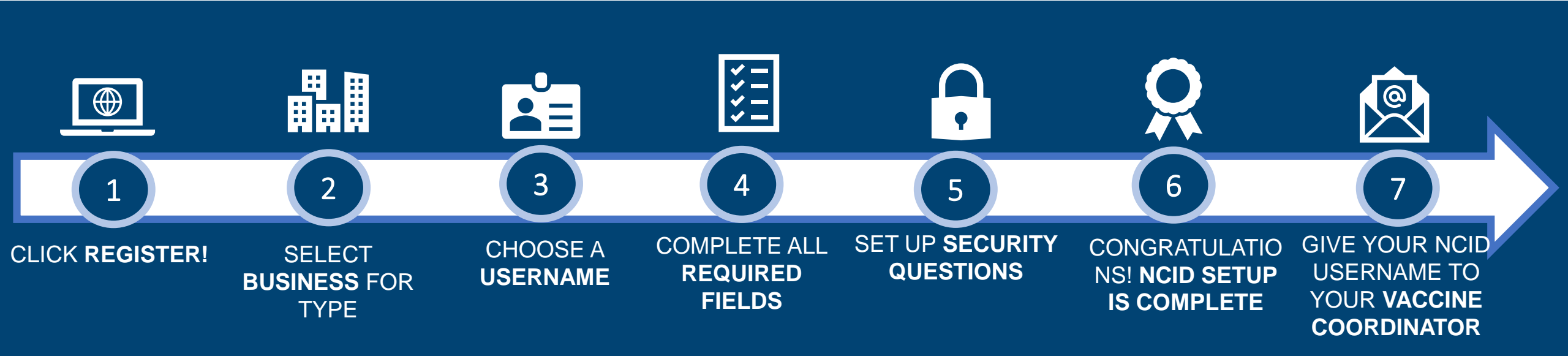

What is NCID? NCID is a web-based application that provides a secure environment for state agency, local government, business, and individual users to log in and gain access to the state's applications.

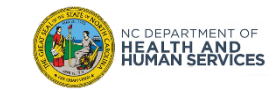

## Step 1 of 3: Log In to the CVMS Provider Portal

- 1. On the CVMS Provider Portal landing page click **NCID**
- 2. The NCID credentials page appears

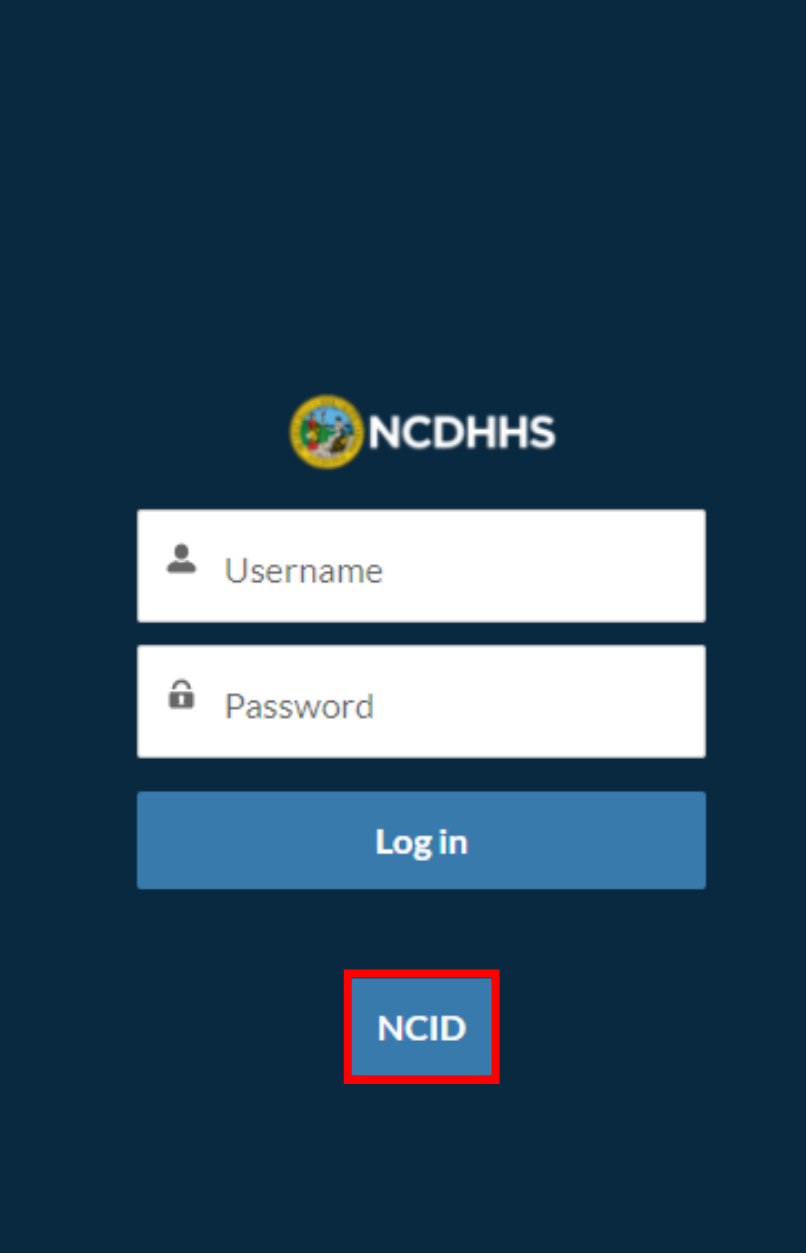

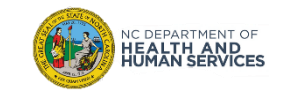

## Step 2 of 3: Enter your NCID and NCID Password

| 1. Enter your NCID and NCID PASSWORD             | NCID Tips                                                                                                    |        |
|--------------------------------------------------|----------------------------------------------------------------------------------------------------|--------|
| 2. Click NCID LOGIN                              |                                                                                                    | ן<br>ן |
| 3. You are logged in to the CVMS Provider Portal | NCID                                                                                                    |        |
|                                                  | Username<br>Password<br>NCID Login                                                                                                    |        |
|                                                  | Forgot Username<br>Forgot Password<br>Unlock Account                                                                                                    |        |
|                                                  | Need Help? Register                                                                                                    |        |
| NC DEPARTMENT OF<br>HEALTH AND<br>HUMAN SERVICES | Privacy and Other Policies Contact U<br>WARNING: This is a government<br>computer system, which may be<br>accessed and used only for authorized business<br>by authorized personnel. Unauthorized access or use of<br>this computer system may subject violators to criminal,<br>civil and/or administrative action.<br>NCC742 | 3      |

## Step 3 of 3: View of the CVMS Provider Portal Home Page

The Home Page has **TABS** at the top of the page:

- As a Healthcare Location Manager, you will see Home, Recipient, Bulk Registration, Vaccine Inventory, Shipments, and Help & Information tabs.
- 2. As a Healthcare Provider (Front Desk, Clinician), you will see Home, Recipient, and Help & Information tabs.

On the Home Page itself, you will see on the left side of the page the **APPOINTMENT WALK-IN** feature, and on the right-side the **TODAY'S APPOINTMENTS** feature.

#### Healthcare Location Manager Profile Top Navigation Bar

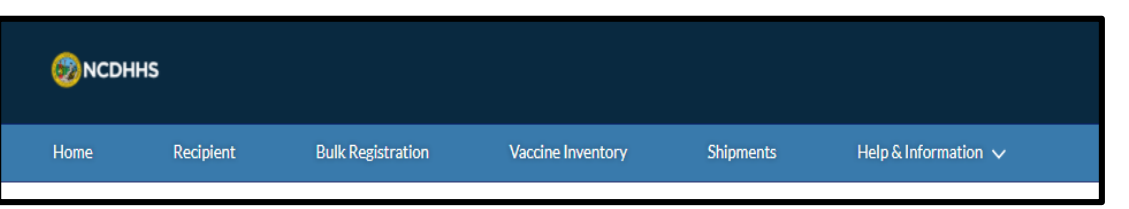

#### Healthcare Provider Profile Top Navigation Bar

| ⊗ NCDHHS                                                                                                    |                              |                                               |                      | ۲ |
|----------------------------------------------------------------------------------------------------|------------------------------|-----------------------------------------------|----------------------|---|
| Home Recipient Help & Information 🗸                                                                                                    |                              |                                               |                      |   |
| Appointment Walk-In                                                                                                    | Today's Appointm             | ients                                         |                      |   |
| You can search for eligible individuals by name, date of birth and email. Note that the system will<br>search on exact matches only, no partial. | TIME<br>Dec 07, 20, 01:36 PM | DETAILS<br>Chad Armstrong<br>Dose 2 Scheduled | CASE NUMBER 00001602 |   |
| Name                                                                                                    |                              |                                               |                      |   |
| Search Name                                                                                                    |                              |                                               |                      |   |
| Date Of Birth                                                                                                    |                              |                                               |                      |   |
| <b>#</b>                                                                                                    |                              |                                               |                      |   |
| Email                                                                                                    |                              |                                               |                      |   |
| Search Email                                                                                                    |                              |                                               |                      |   |
| Search                                                                                                    |                              |                                               |                      |   |

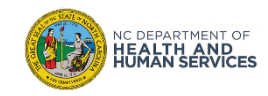

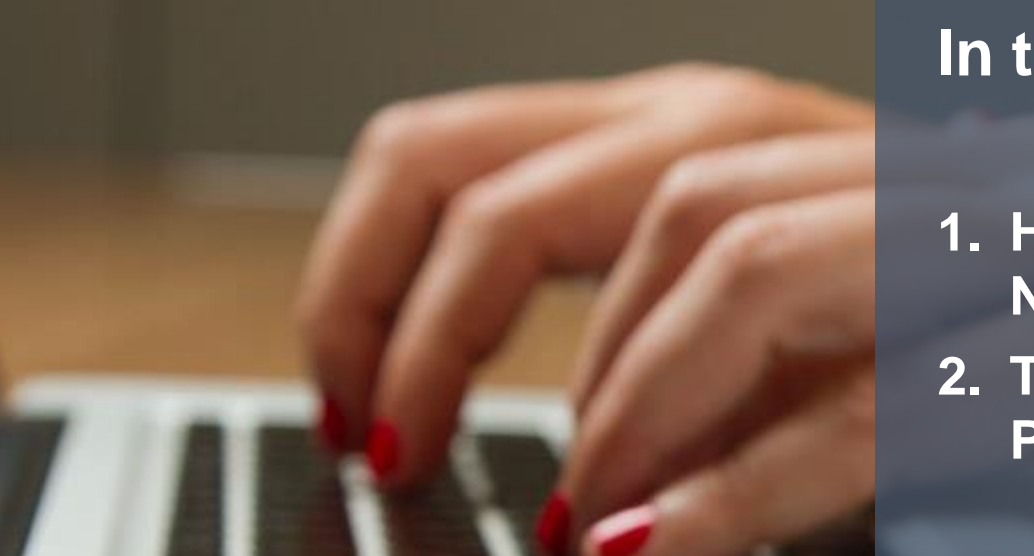

In this module, we reviewed:

- 1. How to Log In using your NCID and NCID Password
- 2. The Two Different Views of the Provider Portal Navigation Bar

Do you have any questions?

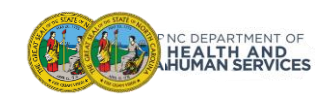

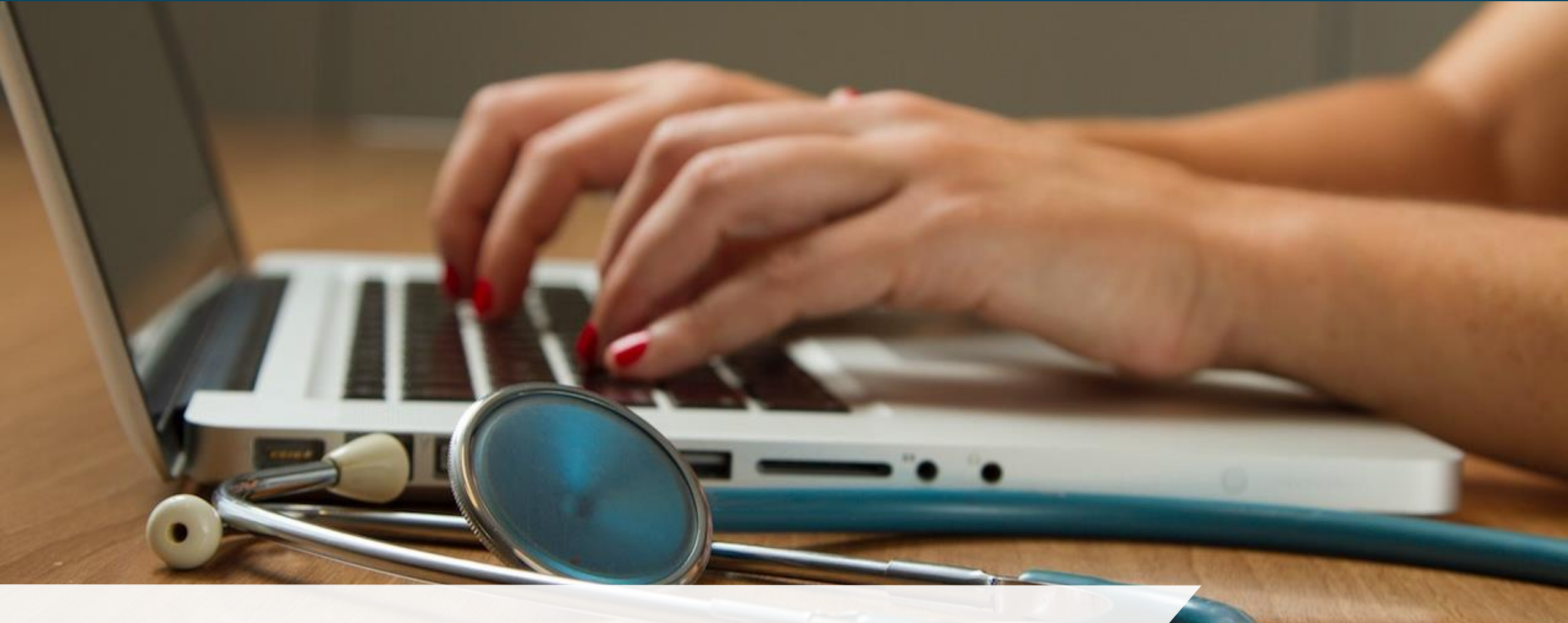

## A Day in the Life of a Healthcare Location Manager

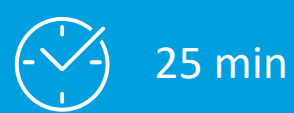

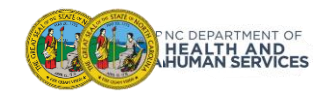

## A Day in the Life of a Healthcare Location Manager ...

In this module, we'll we walk through various activities from the perspective of a Vaccine Coordinator and an Organization Administrator.

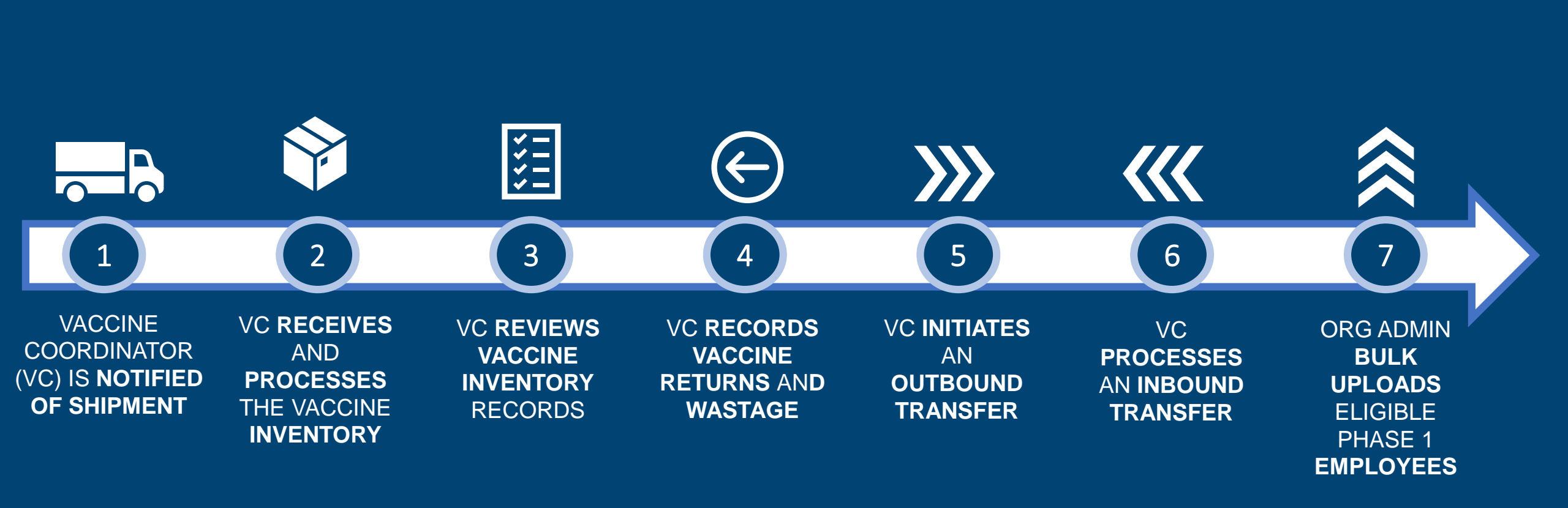

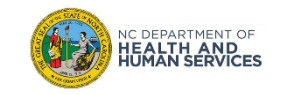

## Receiving, Processing, and Reviewing Vaccine Inventory Overview

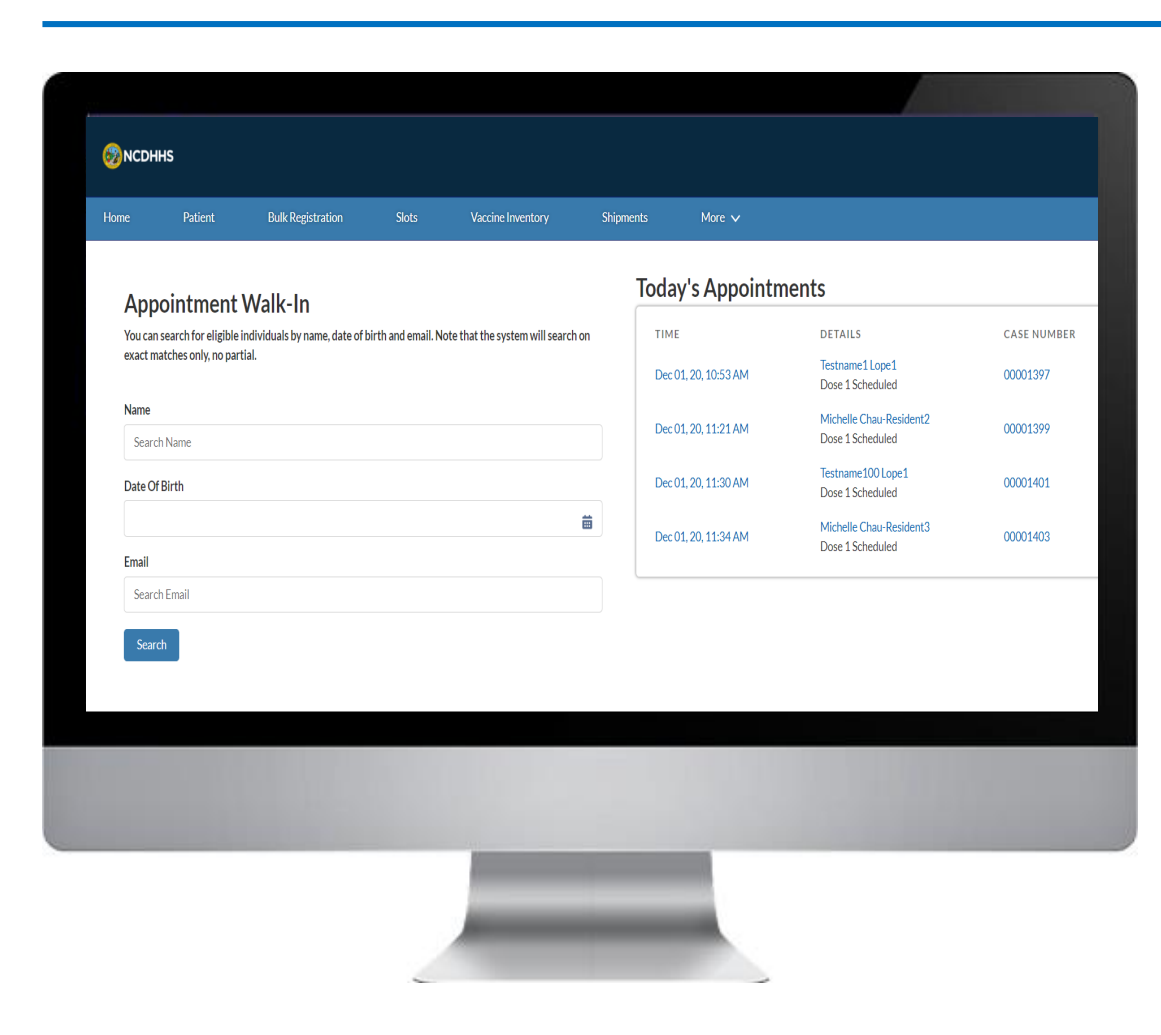

#### NC DEPARTMENT OF HEALTH AND HUMAN SERVICES

#### In this module, we will review:

- 1. Viewing Upcoming Vaccine Shipments
- 2. Processing Vaccine Shipments
- 3. Viewing All Vaccine Inventory Records
- 4. Recording Vaccine Wastage & Returns
- 5. Initiating Outbound Vaccine Transfers
- 6. Processing Inbound Vaccine Transfers
- 7. Where to find the Employee Bulk Upload template
- 8. Completing the Employee Bulk Upload Template
- 9. Upload the Employee Bulk Upload file
- 10. Managing Failed Employee Bulk Uploads
- 11. Viewing Successfully Loaded Employees

## Vaccine Inventory and Employee Bulk Upload Key Terms

| Vaccine<br>Wastage | You will record all cases of Vaccine Wastage in the CVMS Provider Portal. Reasons for vaccine wastage include broken vials/syringes, vaccine drawn into syringe but not administered, lost or unaccounted for vaccine, non-vaccine product (e.g., IG, HBIGH, Dil), Open vial but all doses not administered.                                                                                                    |
|--------------------|----------------------------------------------------------------------------------------------------|
| Vaccine<br>Returns | In the CVMS Provider Portal, you will record all cases of Vaccine Returns to Manufacturer. Reasons for return to manufacturer include improper refrigerator temperatures, expired vaccines, power outage, improper storage conditions, spoilage in transit, mechanical failures, recall, spoiled (other).                                                                                                    |
| Employer           | Hospital, medical facility, retail pharmacy that will be administering the vaccine to recipients, nursing home, etc                                                                                                    |
| Risk               | During the Employee Bulk Upload Process, the Risk Value for every employee or individual must be entered in the Employee Bulk Upload Template. Risk values include: HIGH or LOW. Indicate HIGH if the employee is responsible for caring / cleaning in areas with COVID-19 patients, performing tasks with high risks of aerosolization (Intubation, Bronchoscopy, Suctioning, Invasive Dental Procedures, Invasive Specimen Collection, CPR), responsible for handling Decedents with COVID-19, or planning to administer the COVID-19 Vaccine. |
| Туре               | During the Employee Bulk Upload Process, the Type Value for every employee or individual must be entered in the Employee Bulk Upload Template. Risk values include: EMPLOYEE or INDIVIDUAL. Indicate EMPLOYEE for people who are working for the employer. Indicate INDIVIDUAL for people who are residents of the employer (e.g., residents of a nursing home, prison, or other long term care facility).                                                                                                    |

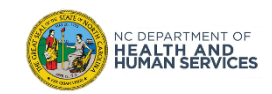

## Vaccine Shipment Email Notification

Primary Vaccine Coordinators will be notified via **EMAIL** if a **VACCINE SHIPMENT** has been processed for location(s) they support. You can expect the email to come from the **CVMS Support Team**.

You will receive an email notification for each shipment **BY VACCINE TYPE**. Details in the email will include:

- Provider PIN
- Location Name
- Date Shipped
- Quantity Shipped
- Manufacturer
- VTrckS Order Number
- Shipment Tracking Number
- Carrier

IC DEPARTMENT OF

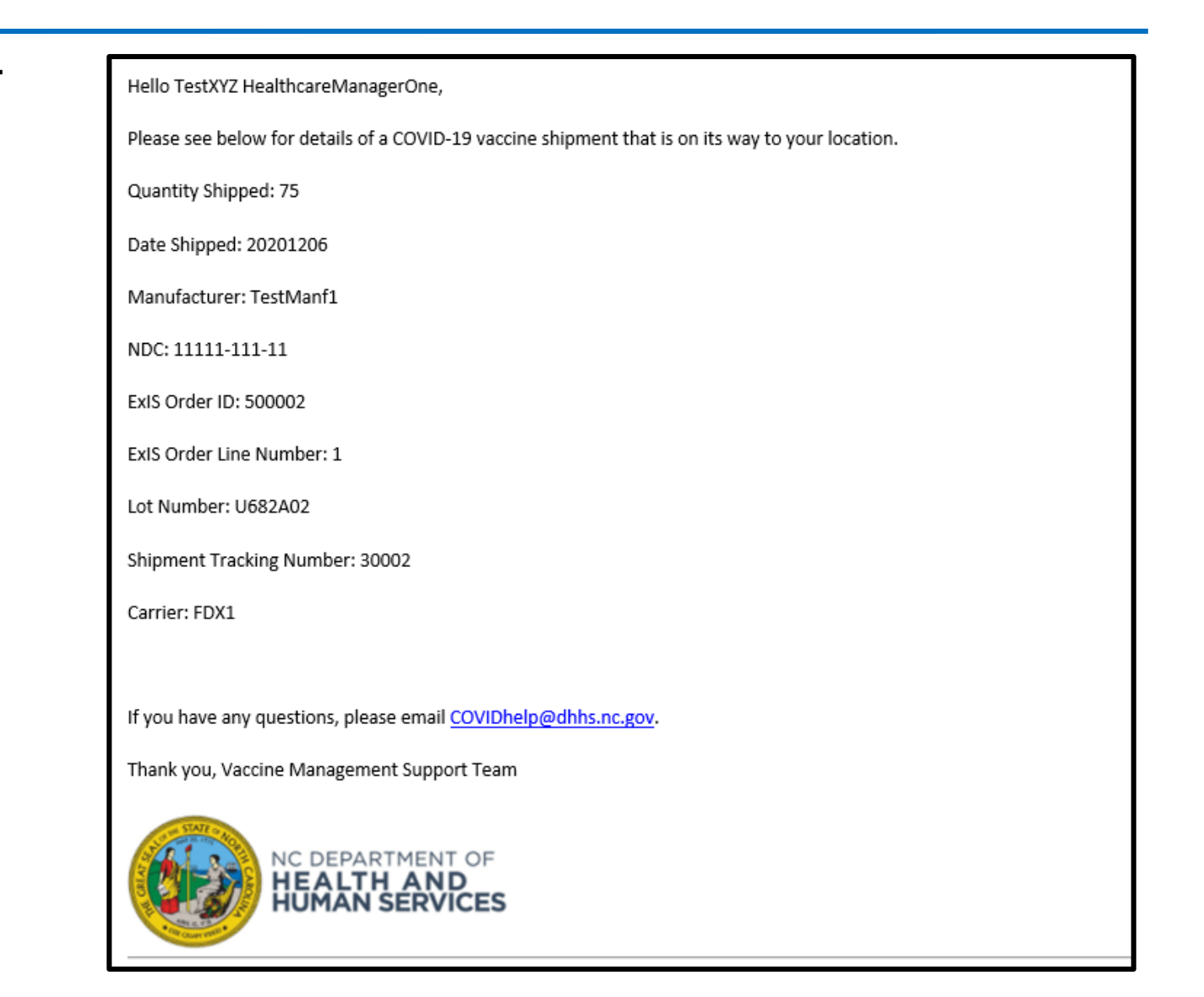

## Information Required for the Transfer Request Form

You will need the following details to complete a **COVID-19 Vaccine Transfer Request Form**, which requires pre-approval from the NC DHHS Immunization Branch.

Location of Form: https://immunize.nc.gov/

Sending Provider should email completed form to <u>CVMS-help@dhhs.nc.gov</u>

NC DHHS Immunization Branch team will review submitted transfer requests. If the **TRANSFER REQUEST IS APPROVED**, the state will notify the Sending Provider and Receiving Provider and input the transfer in CVMS. The Sending Provider's **INVENTORY WILL AUTOMATICALLY** be adjusted by the amount transferred.

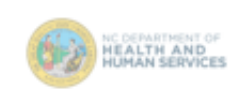

COVID-19 Vaccine Transfer Request Form

Instructions: To request a transfer of COVID-19 vaccine inventory from one location to another location, the Sending Provider shall complete and email this COVID-19 Vaccine Transfer Request Form to <u>CVMS-help@dhhs.nc.gov</u>. Transfers requests for COVID-19 vaccines require NC DHHS Immunization Branch approval to ensure proper storage capabilities and tracking of COVID-19 vaccine inventory movements. Please call 1-877-873-6247 if you have any questions.

| Date of Transfer Request: | Nar                | me of Person C  | ompleting Form:                            |                        |
|---------------------------|--------------------|-----------------|--------------------------------------------|------------------------|
| Reason For Transfer Req   | uest:              |                 |                                            |                        |
|                           |                    |                 |                                            |                        |
| Sending Provider Informa  | ation              |                 |                                            |                        |
| CVMS Location Name:       |                    |                 |                                            |                        |
| Street Address:           |                    |                 | City:                                      |                        |
| Phone Number:             |                    |                 | Zip:                                       |                        |
| Email Address:            |                    |                 | Pin #:<br>(for Immunization Branch Lise Or | - Tule                 |
| •                         |                    |                 |                                            |                        |
| Receiving Provider Inform | nation             |                 |                                            |                        |
| CVMS Location Name:       |                    |                 |                                            |                        |
| Street Address:           |                    |                 | City:                                      |                        |
| Phone Number:             |                    |                 | Zip:                                       |                        |
| Email Address:            |                    |                 | Pin #:                                     |                        |
|                           |                    |                 | dor Immunization Branch Use Or             | alv1                   |
|                           | COVID 40 V         | -in-(-) Deine T | fan en affa ann al                         |                        |
| Manufacturar Nama         | Manufacturar Lat # | Evolution C     | ate / Revend Lice Date                     | # of Dense Transformed |
| Manufacturer Name         | Manufacturer Lot # | Expiration L    | ate / Beyond Ose Date                      | # of Doses Transferred |
|                           |                    |                 |                                            |                        |
|                           |                    |                 |                                            |                        |
|                           |                    |                 |                                            |                        |
|                           |                    |                 |                                            |                        |
|                           |                    |                 |                                            |                        |
|                           |                    |                 |                                            |                        |
|                           |                    |                 |                                            |                        |
|                           |                    |                 |                                            |                        |
|                           |                    |                 |                                            |                        |
|                           |                    |                 |                                            |                        |
|                           |                    |                 |                                            |                        |

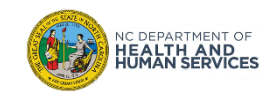

On the **INBOUND TRANSFER PAGE**, you will see **VACCINE INVENTORY** records that are incoming transfers to your location. These records were created by the Immunization Branch Team. You will be able to select the inbound transfer you are ready to process and add it to your inventory.

- 1. Select the correct VACCINE INVENTORY record
- 2. Enter the DATE RECEIVED
- 3. Enter the DOSES RECEIVED
- 4. Click **NEXT**

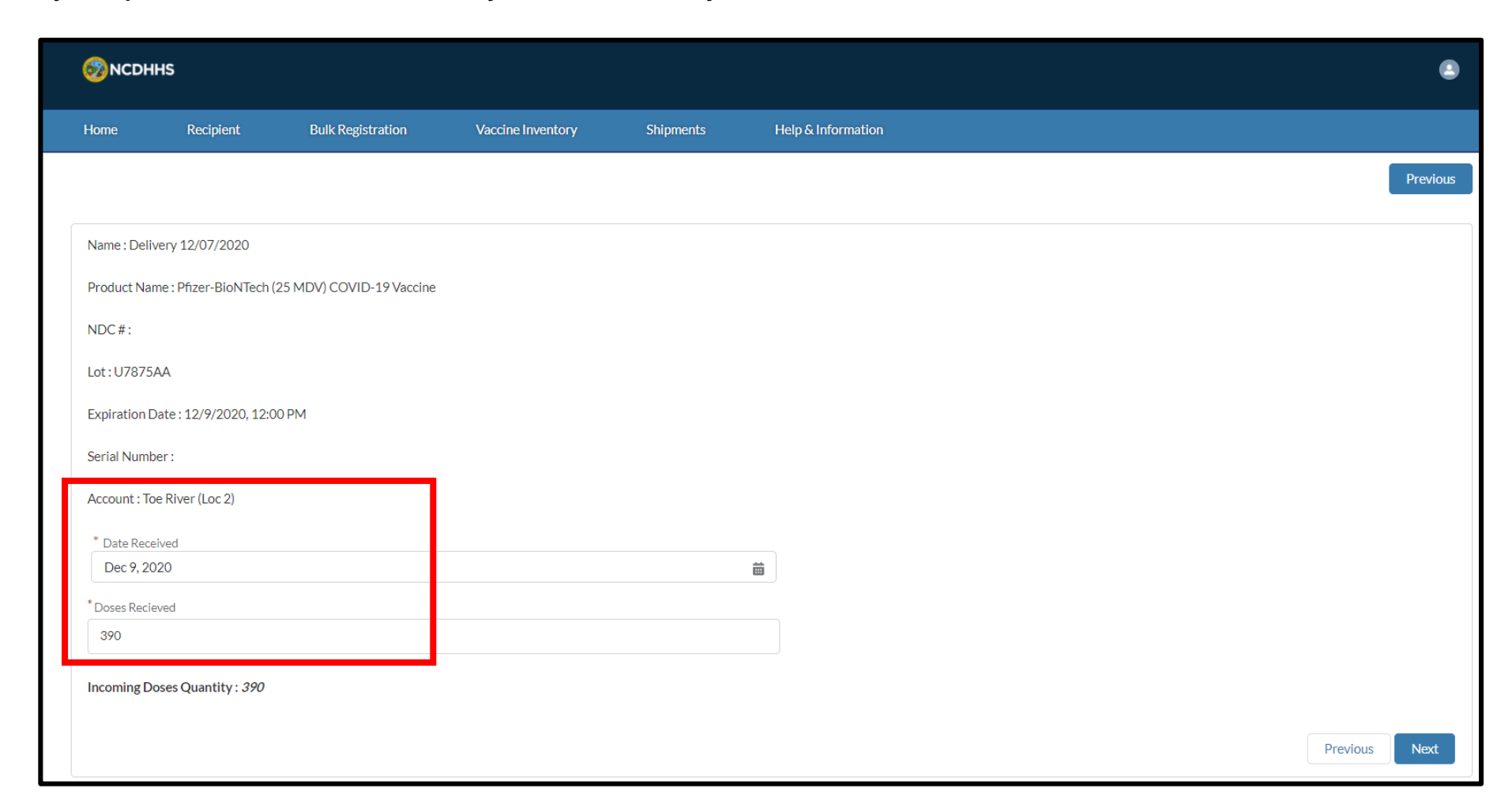

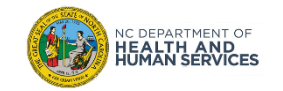

## Add Employee Data to the Employee Bulk Upload Template

To begin the Employee Bulk Registration process, you will need to collect information on your Phase 1 eligible employees / individuals. The information collected must be **VALID**, as it will be **CONSIDERED LEGAL MEDICAL INFORMATION**. Ensure that legal names and real email addresses are captured.

|            | Cipboard   | 121                     | FOR   | 121        | Aignment     |
|------------|------------|-------------------------|-------|------------|--------------|
| E1         | 2 •        | $\times \checkmark f_x$ |       |            |              |
| $\bigcirc$ | Not set    |                         |       |            | Unrestricted |
|            | А          | В                       | С     | D          | E            |
| 1          | First name | Last name               | Email | Risk level | Туре         |
| 2          |            |                         |       |            |              |
| 3          |            |                         |       |            |              |
| 4          |            |                         |       |            |              |
| 5          |            |                         |       |            |              |
| 6          |            |                         |       |            |              |
| 7          |            |                         |       |            |              |
| 8          |            |                         |       |            |              |
| 9          |            |                         |       |            |              |
| 10         |            |                         |       |            |              |

NOTE: You will only be able to load 100 employee records at a time. We will review instructions on how to receive support if you need to upload more than 100 employees.

- 1. Confirm you have the <u>EMPLOYEE BULK</u> <u>UPLOAD TEMPLATE</u>
- 2. Enter the following information in the template:
  - Employee First Name
  - Employee Last Name
  - Employee Email Address
  - Risk
  - Type
- 3. For the **RISK FIELD**, you will enter either:
  - High
  - Low
- 4. For the **TYPE FIELD**, you will enter either:
  - Employee
  - Individual

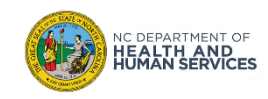

## How to Determine the Risk Value of an Employee

The following questions can help you evaluate the **RISK LEVEL** for each of your employees.

- 1. Are they responsible for caring / cleaning in areas with COVID-19 patients?
- 2. Are they responsible for performing tasks with high risks of aerosolization (e.g., intubation, bronchoscopy, suctioning, invasive dental procedures, invasive specimen collection, CPR)?
- 3. Are they responsible for handling decedents with COVID-19?
- 4. Are they planning to administer the COVID-19 vaccine?

| $\bigcirc$ | Not set    |           |                           |                   |   |         |
|------------|------------|-----------|---------------------------|-------------------|---|---------|
|            | А          | В         | С                         | D                 |   | E       |
| 1          | First name | Last name | Email                     | <b>Risk level</b> | T | /ре     |
| 2          | Azalea     | Johnson   | azaleatest@mailinator.com | High              | E | mployee |
| 3          | Omri       | Noel      | omrinoel@mailinator.com   | High              | E | mployee |
| 4          | Quaint     | Jitsu     | quaintmma@mailinator.com  | High              | E | mployee |
| 5          | John       | Neil      | johnneil@mailinator.com   | High              | E | nployee |
| 6          | Liz        | Doc       | liz@mailinator.com        | High              | E | nployee |
| 7          | Josh       | Hatch     | joshhastch@mailinator.com | High              | E | nployee |
| 8          | Matthew    | Troche    | matttroche@mailinator.com | High              | Ε | nployee |
| 9          |            |           |                           |                   |   |         |
| 10         |            |           |                           |                   |   |         |

If you answered YES to any of the questions above, the RISK value should be entered as HIGH.

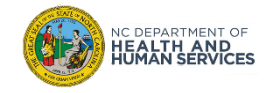

How to validate the TYPE VALUE of an Employee:

- Understand if the person you are uploading is *either* an Employee – *or* – an Individual.
- 2. MARK the person as EMPLOYEE if they are currently EMPLOYED by you.
- 3. MARK the person as INDIVIDUAL If they are currently RESIDING in YOUR ESTABLISHMENT

\* In most scenarios, you will likely select **EMPLOYEE**.

| $\bigcirc$ | Not set    |           |                           |                   |          |  |  |
|------------|------------|-----------|---------------------------|-------------------|----------|--|--|
|            | Α          | В         | С                         | D                 | F        |  |  |
| 1          | First name | Last name | Email                     | <b>Risk level</b> | Туре     |  |  |
| 2          | Azalea     | Johnson   | azaleatest@mailinator.com | High              | Employee |  |  |
| 3          | Omri       | Noel      | omrinoel@mailinator.com   | High              | Employee |  |  |
| 4          | Quaint     | Jitsu     | quaintmma@mailinator.com  | High              | Employee |  |  |
| 5          | John       | Neil      | johnneil@mailinator.com   | High              | Employee |  |  |
| 6          | Liz        | Doc       | liz@mailinator.com        | High              | Employee |  |  |
| 7          | Josh       | Hatch     | joshhastch@mailinator.com | High              | Employee |  |  |
| 8          | Matthew    | Troche    | matttroche@mailinator.com | High              | Employee |  |  |
| 9          |            |           |                           |                   |          |  |  |
| 40         |            |           |                           |                   |          |  |  |

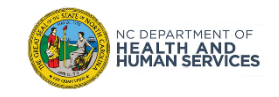

You are now ready to **REVIEW ALL REQUIRED EMPLOYEE DATA** that you have entered and **SAVE THE FILE AS A .CSV FILE**.

#### How do I save a excel sheet as a .csv file?

- 1. Click the **FILE** button
- 2. Click SAVE AS
- 3. ENTER A FILE NAME (no file name requirements)
- 4. For file type, select CSV (comma-delimited) (\*.csv)
- 5. Click SAVE

|               | -                                   |                 |        |                                |
|---------------|-------------------------------------|-----------------|--------|--------------------------------|
| File name:    | Employee Bulk Upload File.csv       |                 |        |                                |
| Save as type: | CSV UTF-8 (Comma delimited) (*.csv) |                 |        |                                |
| Authors:      | Troche, Azalea                      | Tags: Add a tag | Title: | Add a title                    |
| le Folders    |                                     |                 |        | Tools <ul> <li>Save</li> </ul> |
|               |                                     |                 | P-     |                                |

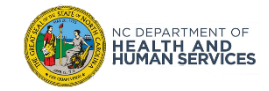

## Uploading Employee Bulk Upload Files with More than 100 Rows

Remember, the Employee Bulk Upload Process can only upload files with a **MAXIMUM OF 100 EMPLOYEE RECORDS**.

If you need to UPLOAD a file with MORE THAN 100 RECORDS, please SEND YOUR .CSV FILE TO COVIDHELP@DHHS.NC.GOV. You will be assisted in this process.

#### Before you send your file, confirm the following:

- 1. The file uses the correct template
- 2. All employee records are complete and accurate
- 3. The file is saved as a .CSV file

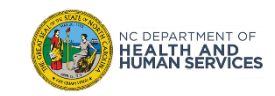

### **Review Successful and Failed Records Alert Message**

Once the upload is complete, you will receive an **ALERT MESSAGE**. The message will state the number of **SUCCESSFUL** employee/recipient uploads and number of **FAILED** employee/recipient uploads.

Once you click **OK**, the successful uploads will **RECEIVE AN AUTOMATIC EMAIL NOTIFICATON** allowing them to **REGISTER** to the **CVMS RECIPIENT PORTAL**.

You will also receive an **AUTOMATIC EMAIL** with the **FAILED LOADS** and the **REASON FOR FAILURE**. You will receive an extract of records that need correction. No email will be sent to failed records.

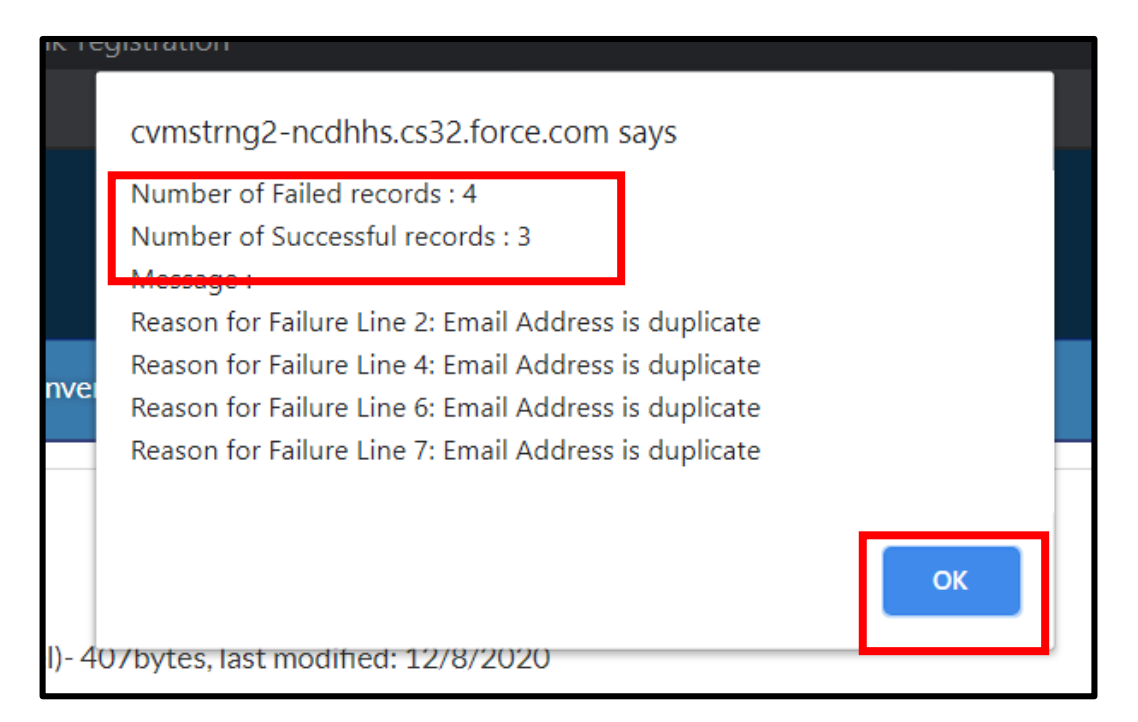

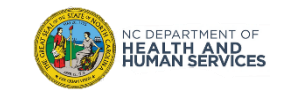

If any employee records included in your upload fail, you will **AUTOMATICALLY RECEIVE AN EMAIL** from CVMS after clicking **OK** on the **ALERT MESSAGE**.

The attachment included in the email will **CONTAIN THE FAILED RECORDS** in the same employee bulk upload format. It will also include an additional column with the **REASON FOR FAILURE**.

#### 1. OPEN THE EMAIL

- The email subject line should read: BULK UPLOAD
   FAILURE RECORDS
- 3. OPEN THE EXCEL attachment

in the email

| $\bigcirc$ | Not set   |                   |                                     | Unrest            | ricted   | Confidential 👻 Highly Confi        | dential 🔻 |
|------------|-----------|-------------------|-------------------------------------|-------------------|----------|------------------------------------|-----------|
|            | Α         | В                 | С                                   | D                 | E        | F                                  | G         |
| 1          | FirstName | LastName          | PersonEmail                         | <b>Risk Level</b> | Туре     | Error                              |           |
| 2          |           | TestLoadE2ERecip2 | Nicholas.NoEmail@company.email2.com | High              | Employee | Line 2: First Name is blank        |           |
| 3          | Nicholas  |                   | Nicholas.NoEmail@company.email3.com | High              | Employee | Line 3: Last Name is blank         |           |
| 4          | Nicholas  | TestLoadE2ERecip4 |                                     | High              | Employee | Line 4: Email Address is blank     |           |
| 5          | Nicholas  | TestLoadE2ERecip5 | bademail                            | High              | Employee | Line 5: Email Address is invalid   |           |
| 6          | Nicholas  | TestLoadE2ERecip6 | Nicholas.NoEmail@company.email6.com |                   | Employee | Line 6: Risk Level is invalid      |           |
| 7          | Nicholas  | TestLoadE2ERecip7 | Nicholas.NoEmail@company.email7.com | High              |          | Line 7: Individual Type is invalid |           |
| 8          | Nicholas  | TestLoadE2ERecip8 | Nicholas.NoEmail@company.email8.com | Middle            | Employee | Line 8: Risk Level is invalid      |           |
| 9          | Nicholas  | TestLoadE2ERecip9 | Nicholas.NoEmail@company.email9.com | High              | Someone  | Line 9: Individual Type is invalid |           |
| 10         |           |                   |                                     |                   |          |                                    |           |
| 11         |           |                   |                                     |                   |          |                                    |           |
| 12         |           |                   |                                     |                   |          |                                    |           |
|            |           |                   |                                     |                   |          |                                    |           |

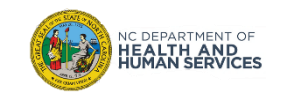

There are a few reasons why an employee record may fail – from blank fields to invalid data formats.

| Potential Error Messages             | Meaning                                                                       | How to Fix                                                                                                    |
|--------------------------------------|-------------------------------------------------------------------------------|----------------------------------------------------------------------------------------------------|
| EMAIL IS NOT UNIQUE                  | The entered email for this record was already found in CVMS                   | <ol> <li>Search in CVMS for the listed<br/>email to see if employee is already<br/>uploaded</li> <li>If employee is already in CVMS,<br/>you can delete this record from<br/>your file</li> <li>If employee still needs to be<br/>uploaded, see if employee has an<br/>alternative email that can be<br/>entered</li> </ol> |
| FIRST & LAST NAME<br>CANNOT BE EMPTY | A first and / or last name was not entered for this record, which is required | 1. Fill in missing first and / or last name                                                                                                    |
| EMAIL CANNOT BE BLANK                | An email value was not entered, which is required                             | 1. Enter email address for employee                                                                                                    |
| INVALID EMAIL ADDRESS                | An invalid email address was submitted                                        | 1. Enter email address for employee                                                                                                    |

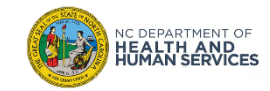

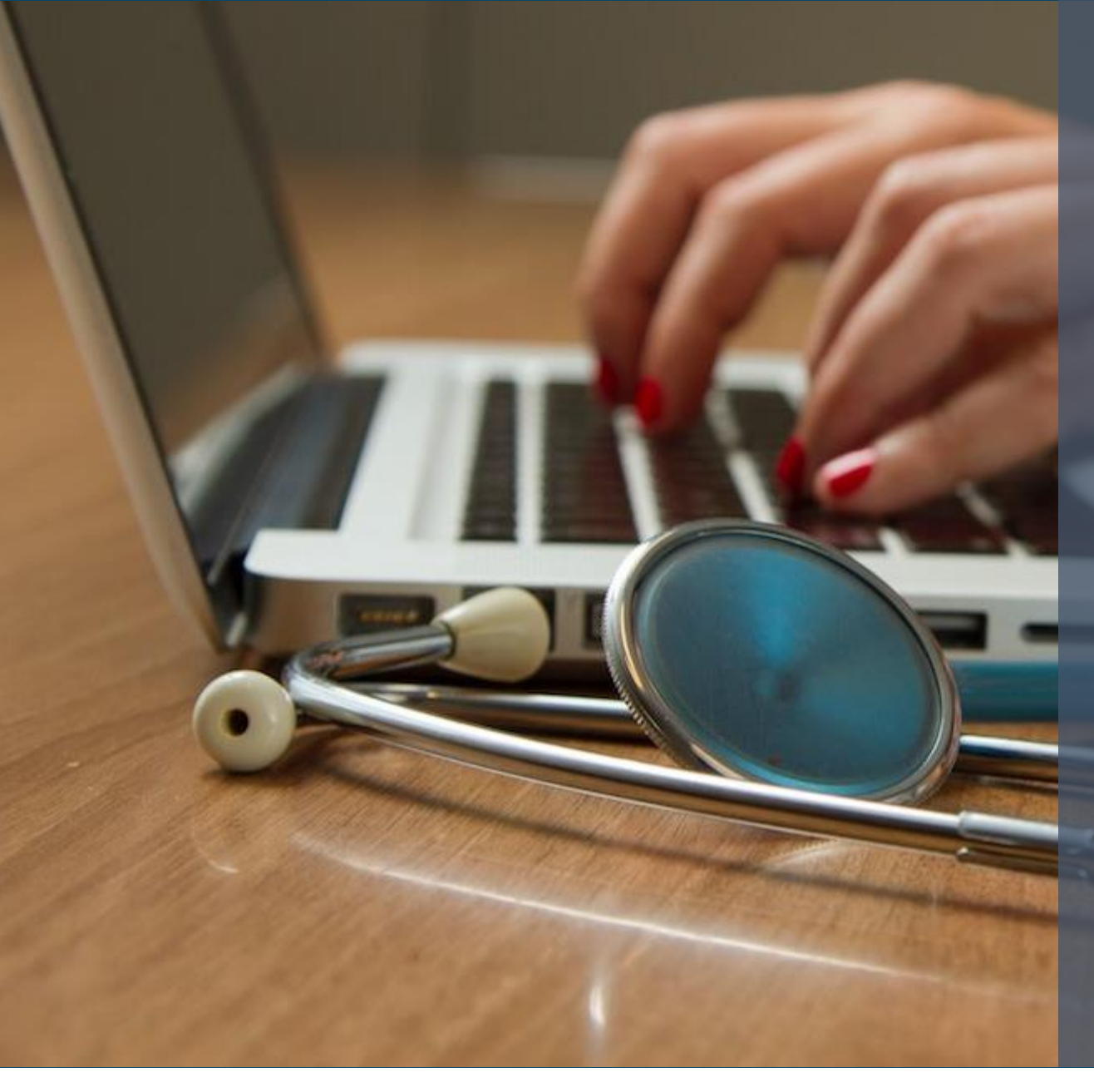

In this module, we reviewed:

- **1. Viewing Upcoming Vaccine Shipments**
- 2. Processing Vaccine Shipments
- 3. Viewing All Vaccine Inventory Records
- 4. Recording Vaccine Wastage & Returns
- 5. Initiating Outbound Vaccine Transfers
- 6. Processing Inbound Vaccine Transfers
- 7. Where to find the Employee Bulk Upload template
- 8. Completing the Employee Bulk Upload Template
- 9. Upload the Employee Bulk Upload file
- **10. Managing Failed Employee Bulk Uploads**
- **11. Viewing Successfully Loaded Employee**

#### Do you have any questions?

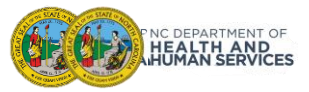

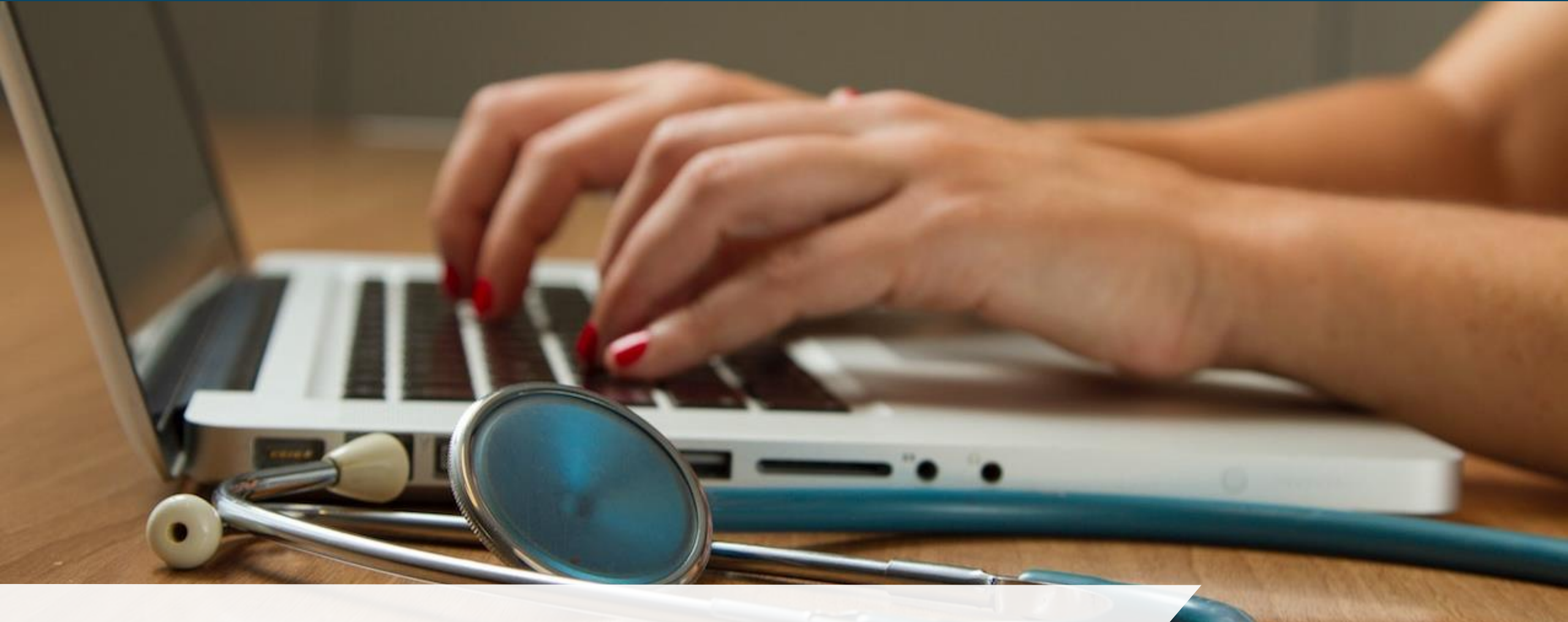

A Day in the Life of an Healthcare Provider

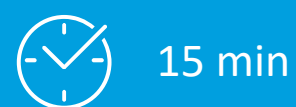

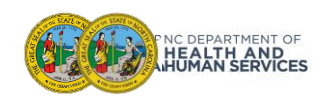

## A Day in the Life of an HCP...

In this module, we'll review the Healthcare Provider experience from both the front desk experience as well as the clinician experience, including check-in all the way through vaccine administration and post-vaccine reminders.

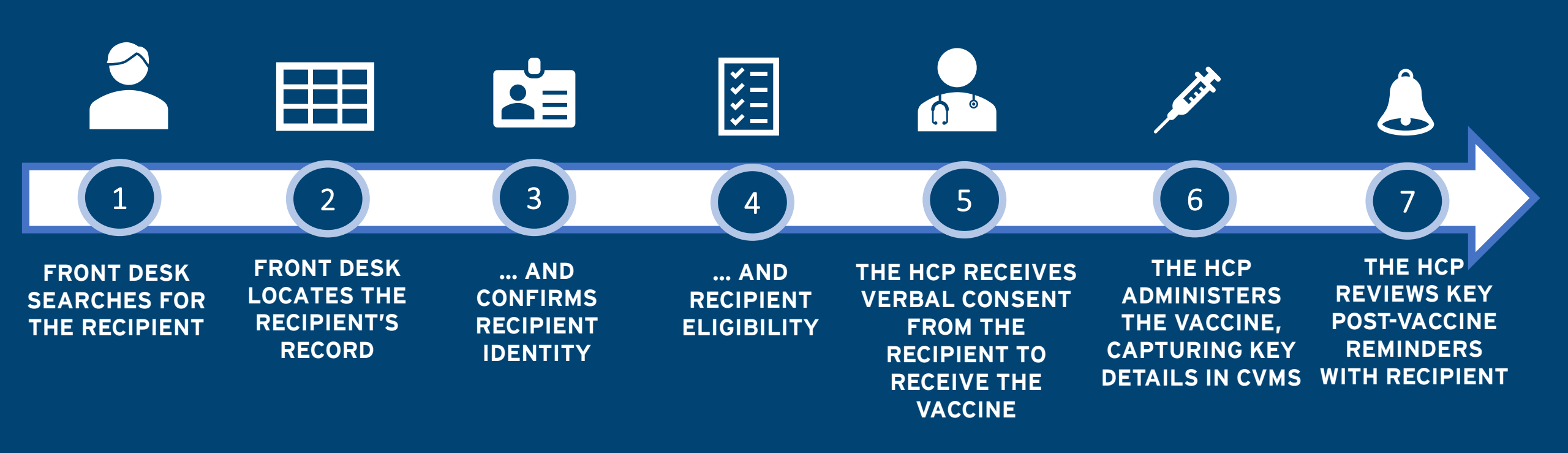

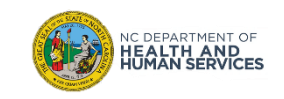

## Checking In, Verifying Eligibility, and Administering the Vaccine Overview

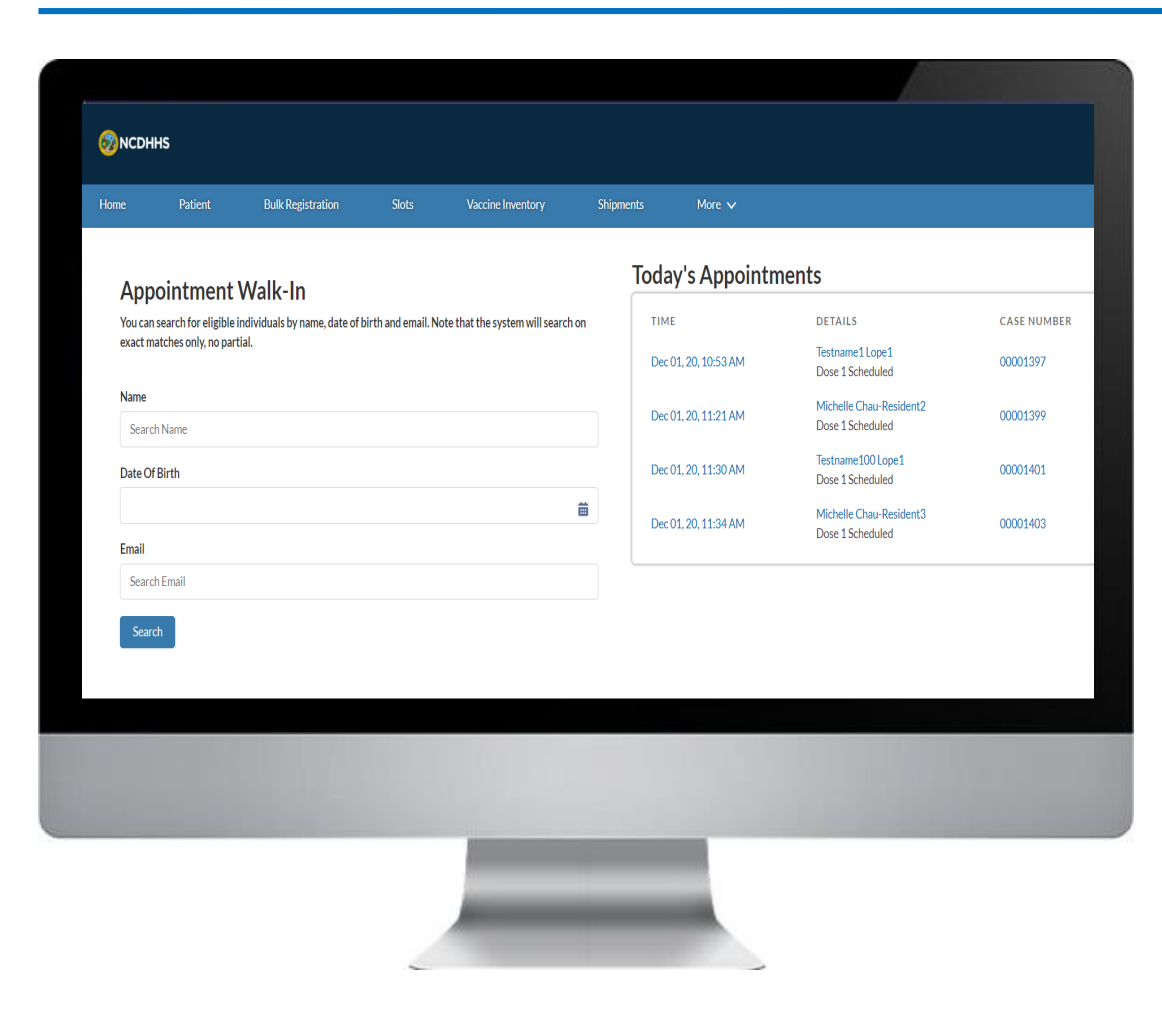

In this module, we will review:

- 1. Verifying the recipient's identity
- 2. Verifying their eligibility to receive the vaccine
- 3. Checking them in as a Walk-In
- 4. Recording the vaccine administration details
- 5. Understanding post-vaccine administration steps
- 6. Reviewing lists

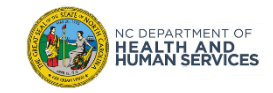

## Vaccine Administration Key Terms

| EUA Fact<br>Sheet | Under section 564 of the Federal Food, Drug, and Cosmetic Act, the FDA Commissioner <b>may allow unapproved medical products or unapproved uses of approved medical products to be used in an emergency to diagnose, treat, or prevent serious or life-threatening diseases or conditions</b> caused by CBRN threat agents when there are no adequate, approved, and available alternatives. This is known as <b>Emergency Use Authorization</b> . The FDA will issue an Emergency Use Authorization Fact Sheet for each approved vaccine.                                                                                                    |
|-------------------|----------------------------------------------------------------------------------------------------|
| Priority Tier     | Since there will initially be a very limited supply of COVID-19 vaccines, <b>North Carolina is implementing a risk-based</b><br><b>prioritization approach</b> based on guidance from the National Academy of Medicine, the CDC's Advisory Committee<br>Immunization Practice, and the NC Institute of Medicine. The <b>NC population is divided into four priorities based on an</b><br><b>individual's occupation, medical history, and age.</b> The planned first phase contains health care workers at high risk<br>of exposure to COVID-19 and Long-Term Care Facility staff and residents, followed by frontline workers and adults<br><b>living in congregate settings</b> (e.g., migrant farm or fisheries workers, homeless shelters residents, incarcerated<br>individuals) that have two or more chronic health conditions or are 65 years or older, and staff of homeless shelters,<br><b>prisons, and jails.</b> |
| Eligibility       | A recipient's eligibility will initially be determined by two factors: 1) if the Priority Tier they fall under has been approved by the NC Department of Health and Human Services to receive the COVID-19 vaccine and 2) if they have not had COVID-19 in the past 30 days.                                                                                                    |
| Vial              | Vials are used to store vaccines intended for parenteral administration.                                                                                                    |
| Dose              | The quantity of COVID-19 vaccine to be administrated per usage.                                                                                                    |
|                   |                                                                                                    |

| NCDHHS                                                                                                    |                      |                                             |             |  |  |  |  |
|----------------------------------------------------------------------------------------------------|----------------------|---------------------------------------------|-------------|--|--|--|--|
| Home Patient Bulk Registration Slots Vaccine Inventory                                                        | Shipments More 🗸     |                                             |             |  |  |  |  |
| Appointment Walk-In<br>Today's Appointments                                                                   |                      |                                             |             |  |  |  |  |
| You can search for eligible individuals by name, date of birth and email. Note that the system will search of | n TIME               | DETAILS                                     | CASE NUMBER |  |  |  |  |
| exact matches only, no partial.                                                                               | Dec 01, 20, 10:53 AM | Testname1 Lope1<br>Dose 1 Scheduled         | 00001397    |  |  |  |  |
| Name<br>Search Name                                                                                           | Dec 01, 20, 11:21 AM | Michelle Chau-Resident2<br>Dose 1 Scheduled | 00001399    |  |  |  |  |
| Date Of Birth                                                                                                 | Dec 01, 20, 11:30 AM | Testname100 Lope1<br>Dose 1 Scheduled       | 00001401    |  |  |  |  |
|                                                                                                    | Dec 01, 20, 11:34 AM | Michelle Chau-Resident3<br>Dose 1 Scheduled | 00001403    |  |  |  |  |
| Email                                                                                                    |                      |                                             |             |  |  |  |  |
| Search Email                                                                                                  |                      |                                             |             |  |  |  |  |
| Search                                                                                                    |                      |                                             |             |  |  |  |  |

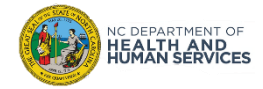

#### HOME - Appointment Walk-In, Verify the Recipient's Identity

| Appointment Walk                      | (-In                               |                             |               |                      | 7 11                                |                                       |                    |                     |  |
|---------------------------------------|------------------------------------|-----------------------------|---------------|----------------------|-------------------------------------|---------------------------------------|--------------------|---------------------|--|
| You can search for eligible individua | ls by name, date                   | of birth and email. Note th | nat the syste | m will               | TIME                                | DETAILS                               |                    | CASE NUMBER         |  |
| search on exact matches only, no pa   | on exact matches only, no partial. |                             |               | Dec 01, 20, 10:53 AM | Testname1 Lope1<br>Dose 1 Scheduled |                                       | 00001397           |                     |  |
| Name                                  |                                    |                             |               |                      | D04.00.44.04 AM                     | Michelle Chau-Resid                   | lent2              | 00001000            |  |
| test                                  |                                    |                             |               |                      | Dec 01, 20, 11:21 AM                | Dose 1 Scheduled                      |                    | 00001399            |  |
| Date Of Birth                         |                                    |                             |               |                      | Dec 01, 20, 11:30 AM                | Testname100 Lope1<br>Dose 1 Scheduled |                    | 00001401            |  |
|                                       |                                    |                             |               | i                    | Dec 01 20 11:34 AM                  | Michelle Chau-Resid                   | lent3              | 00001403            |  |
| Email                                 |                                    |                             |               |                      | Dec 01, 20, 110 17 44               | Dose 1 Scheduled                      |                    |                     |  |
| Search Email                          |                                    |                             |               |                      |                                     |                                       |                    |                     |  |
| Search                                |                                    |                             |               |                      |                                     |                                       |                    |                     |  |
| Search Results                        |                                    |                             |               |                      |                                     |                                       |                    | Appointment Booking |  |
| Last Name 🕇                           | ~                                  | First Name                  | $\sim$        | Birthdate            | ✓ Gender                            | ~                                     | Eligibility Status | ~                   |  |

|   |           | This truthe | Dirtildate | ochaci + |              |  |
|---|-----------|-------------|------------|----------|--------------|--|
| 1 | Aarons    | Jane        | 2/28/1979  | Female   | Approved     |  |
| 2 | Barbour   | Nikki       | 7/21/1972  | Female   | Approved     |  |
| 3 | Barksdale | Nichelle    | 7/17/2020  | Female   | Not Approved |  |
|   |           |             |            |          |              |  |

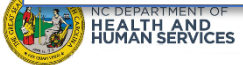

#### HOME - Appointment Walk-In, Verify the Recipient's Vaccine Eligibility Status

|    | Last Name 1    | <ul> <li>First Name</li> </ul> | Birthdate  | ✓ Gender | Eligibility Status | ~ |
|----|----------------|--------------------------------|------------|----------|--------------------|---|
| 1  | Aarons         | Jane                           | 2/28/1979  | Female   | Approved           |   |
| 2  | Barbour        | Nikki                          | 7/21/1972  | Female   | Approved           |   |
| 3  | Barksdale      | Nichelle                       | 7/17/2020  | Female   | Not Approved       |   |
| 4  | Brady          | Tom                            | 10/28/2001 | Male     | Approved           |   |
| 5  | Chau           | Michelle                       | 11/18/1990 | Female   | Not Approved       |   |
| 6  | Chau           | Michelle                       | 11/27/1990 | Female   | Approved           |   |
| 7  | Chau-Resident  | Michelle                       | 1/20/1990  | Female   | Approved           |   |
| 8  | Chau-Resident2 | Michelle                       | 2/2/1990   | Female   | Approved           |   |
| 9  | Chau-Resident3 | Michelle                       | 12/1/1990  | Female   | Approved           |   |
| 10 | Chau2          | Michelle                       | 11/28/1988 | Female   | Approved           |   |
|    |                |                                | Load More  |          |                    |   |

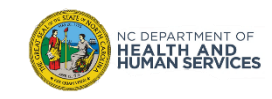

### HOME - Appointment Walk-In, Create the Appointment

| Appointment Walk-In                                                                                          | qa-ncdhhs.cs32.force.com sa<br>Appointment Created Successful | ays<br>Ily | ОК                           |                                              |                         |
|----------------------------------------------------------------------------------------------------|---------------------------------------------------------------|------------|------------------------------|----------------------------------------------|-------------------------|
| You can search for eligible individuals by name, date of birth and search on exact matches only, no partial. | e                                                             |            | Dec 01, 20, 10:53 AM         | TAILS<br>Testname1 Lope1<br>Dose 1 Scheduled | CASE NUMBER<br>00001397 |
| Name                                                                                                    |                                                               |            | Dec 01, 20, 11:30 AM         | Testname100 Lope1<br>Dose 1 Scheduled        | 00001401                |
| Date Of Birth                                                                                                |                                                               |            | Dec 01, 20, 02:03 PM         | Michelle Chau-Resident3<br>Dose 1 Scheduled  | 00001406                |
|                                                                                                    | 曲                                                             |            | Dec 01, 20, 02:07 PM         | Potter Harry<br>Dose 1 Scheduled             | 00001407                |
| Search Email                                                                                                 |                                                               | l          |                              |                                              |                         |
| Search<br>Search Results                                                                                     |                                                               |            |                              |                                              | Appointment Booking     |
| Name $\checkmark$ DOB                                                                                        |                                                               | $\sim$     | Email                        | ✓ Vaccine Dose Status                        | ~                       |
| Testname100 Lope1 2011                                                                                       | 1-12-13                                                       |            | ersahil13gupta+v10@gmail.com |                                              |                         |
| Testname1Lope1 2000-                                                                                         | )-11-03                                                       |            | ersahil13gupta+v2@gmail.com  |                                              |                         |
| Testname1Lope1   2020-                                                                                       | )-11-09                                                       |            | ersahil13gupta+v3@gmail.com  |                                              |                         |
| Testname Lope 1986                                                                                           | 5-07-13                                                       |            | ersahil13gupta+v1@gmail.com  |                                              |                         |

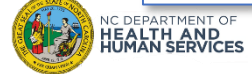

#### HOME - Appointment Walk-In, Review the Booking!

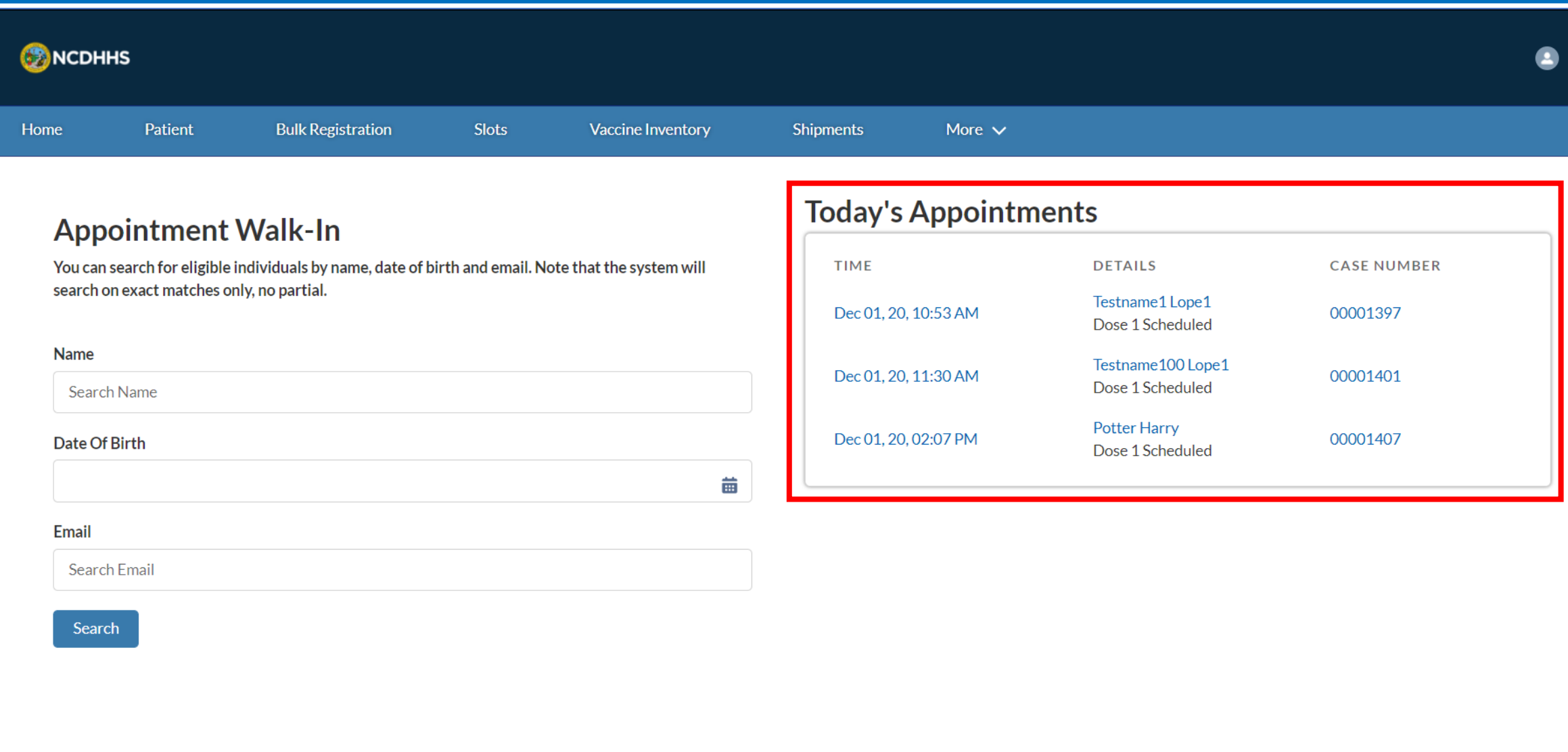

HUMAN'SERVICES

### Vaccine Administration – Today's Appointments

| MCD         | HHS                       |                               |                      |                                 |           |                      |                                             |             |
|-------------|---------------------------|-------------------------------|----------------------|---------------------------------|-----------|----------------------|---------------------------------------------|-------------|
| Home        | Patient                   | Bulk Registration             | Slots                | Vaccine Inventory               | Shipments | More 🗸               |                                             |             |
| Ap          | pointment                 | Walk-In                       |                      |                                 | Тс        | oday's Appointr      | nents                                       |             |
| You ca      | an search for eligible in | ndividuals by name, date of b | irth and email. Note | e that the system will search o | n         | TIME                 | DETAILS                                     | CASE NUMBER |
| exact       | matches only, no part     | ial.                          |                      |                                 |           | Dec 01, 20, 10:53 AM | Testname1 Lope1<br>Dose 1 Scheduled         | 00001397    |
| Name<br>Sea | rch Name                  |                               |                      |                                 |           | Dec 01, 20, 11:21 AM | Michelle Chau-Resident2<br>Dose 1 Scheduled | 00001399    |
| Date        | Of Birth                  |                               |                      |                                 |           | Dec 01, 20, 11:30 AM | Testname100 Lope1<br>Dose 1 Scheduled       | 00001401    |
|             |                           |                               |                      | i                               |           | Dec 01, 20, 11:34 AM | Michelle Chau-Resident3<br>Dose 1 Scheduled | 00001403    |
| Email       |                           |                               |                      |                                 |           |                      |                                             |             |
| Sea         | rch Email                 |                               |                      |                                 |           |                      |                                             |             |
| Sea         | arch                      |                               |                      |                                 |           |                      |                                             |             |
|             |                           |                               |                      |                                 |           |                      |                                             |             |

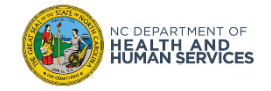

### Vaccine Administration – Verbal Recipient Consent

| € NCDHHS                                                                                                    | 3                                                                                                    |
|----------------------------------------------------------------------------------------------------|----------------------------------------------------------------------------------------------------|
| Home Patient Bulk Registration Slots Vaccine Inventory                                                                                                    | Shipments More 🗸                                                                                                    |
| 0                                                                                                    | - 0                                                                                                    |
| Vaccine Consent :                                                                                                    | nd Medical History                                                                                                    |
| Vaccination Consent                                                                                                    | Medical History                                                                                                    |
| Disclosure Statement  Ufe threatening allergic reactions to vacches are very rare. Signs of a serious allergic reaction include: shortness of breath, barseness of whereing, hives, paleness, weakness, elevated heart rate, or severe dizziness. These symptoms may occur within a few minutes, or up to 48 hours after the vaccination. If you are experiencing any of these symptoms, you should contact a healthcare provider immediately.  Verbal Consent: The patient or legal guardian has been provided the benefits and potential adverse reactions, and provides consent to receive the vaccine. | Testname1 Lope1<br>DOB: Nov 9, 2020<br>Age: 0<br>Gender<br>Male<br>Race<br>Asian<br>Ethnicity<br>Hispanic or Latino<br>Health Conditions<br>Covid-19 Positive Test Result<br>No<br>Critical / Essential Worker<br>No<br>Critical / Essential Worker<br>No<br>Critical / Essential Worker<br>No<br>Care Facility Worker / Resident<br>No<br>Care Facility Worker / Resident<br>No<br>Address<br>aa<br>aa, aa 30346<br>Email Address<br>ersahil13gupta+v3@gmail.com |

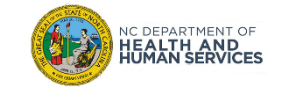

#### Vaccine Administration - Enter Vaccine Administration Details

#### Vaccine Administration - Capture Immediate Adverse Events

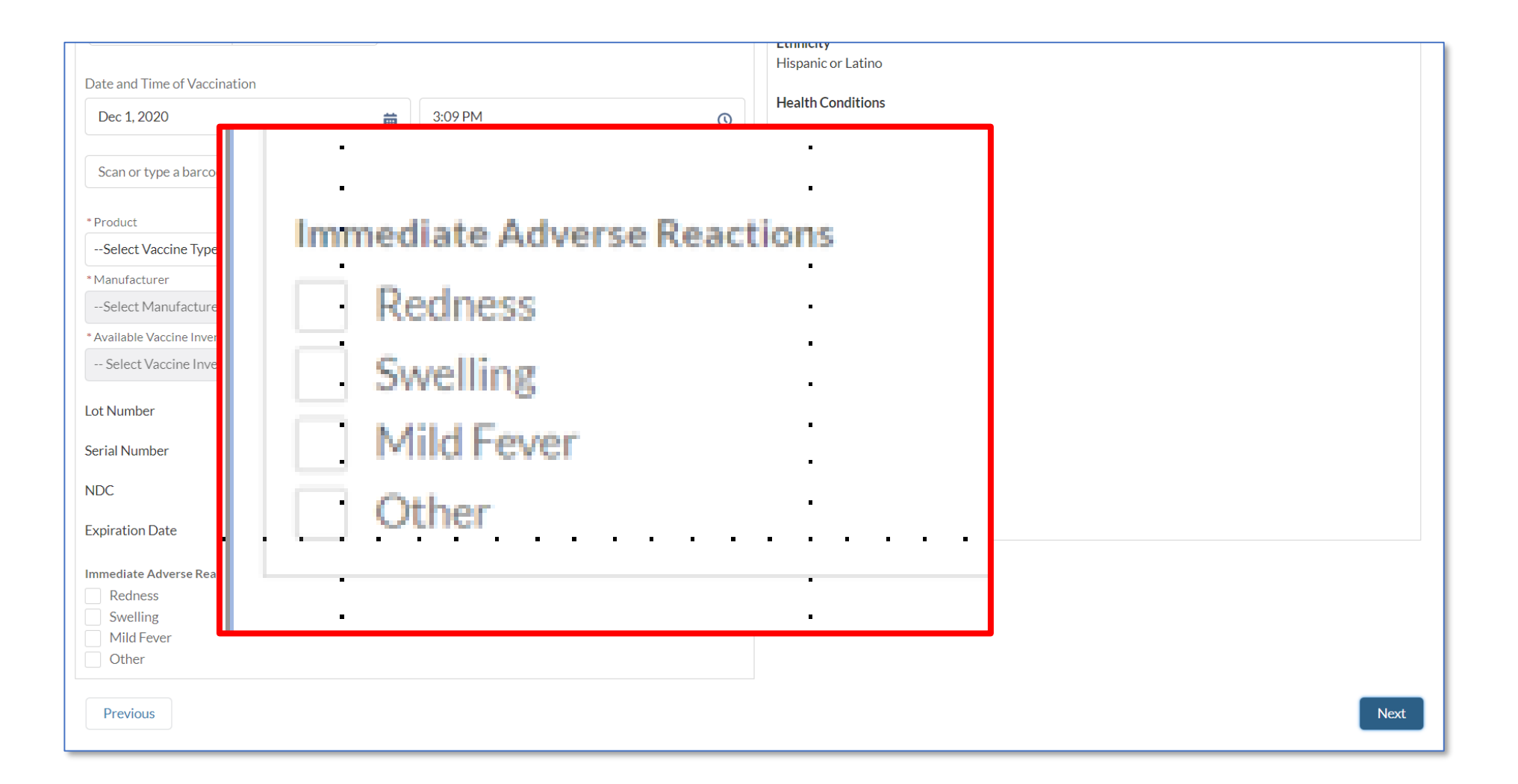

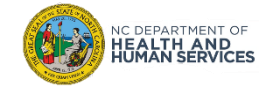

#### Vaccine Administration - Submit the Vaccine Administration Record

|                                   |          | Linners or Lating               |
|-----------------------------------|----------|---------------------------------|
|                                   |          |                                 |
| Date and Time of Vaccination      |          |                                 |
| Dec 1 2020                        | 2:00 DM  | Health Conditions               |
| Dec 1, 2020                       | 3:09 PM  |                                 |
|                                   |          | Covid-19 Positive Test Result   |
|                                   |          | No                              |
| Scan or type a barcode Enter vial |          |                                 |
|                                   |          | Critical / Eccential Worker     |
|                                   |          |                                 |
| * Product                         |          | No                              |
| Select Vaccine Type               | <u>*</u> |                                 |
|                                   | •        | Care Facility Worker / Resident |
| * Manufacturer                    |          | No                              |
| Select Manufacturer               | *        |                                 |
| Sciect Manufacturer               | •        | Address                         |
| * Available Vaccine Inventory     |          | 22                              |
| Calaat)/aasima lausaataan         | A        | 22 22 30346                     |
| Select vaccine inventory          | •        | aa, aa 50570                    |
|                                   |          |                                 |
| Lot Number                        |          | Email Address                   |
|                                   |          | ersahil13gupta+v3@gmail.com     |
| Serial Number                     |          |                                 |
| Schartwinder                      |          | Phone Number                    |
|                                   |          |                                 |
| NDC                               |          | Preferred Communication Channel |
|                                   |          |                                 |
| Expiration Date                   |          | Linai                           |
|                                   |          |                                 |
| Immediate Adverse Reactions       |          |                                 |
|                                   |          |                                 |
| Redness                           |          |                                 |
| Swelling                          |          |                                 |
| Mild Fever                        |          |                                 |
| Other                             |          |                                 |
|                                   |          |                                 |

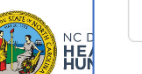

Previous

Next

Once the VACCINE ADMINISTRATION IS COMPLETE and you submit the record in CVMS, please SHARE a few **REMINDERS** with the recipient.

- 1. The recipient will receive two **SECOND DOSAGE REMINDER NOTIFICATIONS**, the first reminder is **24 HOURS** after and the second is **ONE WEEK AFTER** the first dosage is administered. It will be important to remind the recipient about the timing requirements for the second dosage, if applicable.
- 2. The recipient will receive a **PROOF OF VACCINATION NOTIFACTION** instructing the recipient to access their vaccination details via the **CVMS RECIPIENT PORTAL**. The proof of vaccination page will be automatically generated for the recipient.

*NOTE:* COVID-19 vaccination record cards will be provided as part of vaccine ancillary kits. Providers should provide a completed card with accurate vaccine information (i.e., vaccine manufacturer, lot number, date of first dose administration, and second dose due date) to each recipient to ensure a basic vaccination record is provided. Providers should encourage recipients to take a picture of the vaccine card with their cell phone to remind them of the next due date for the second dose, and keep the card in case CVMS is not available when they return for their second dose.

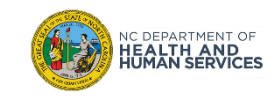

## Viewing the Proof of Vaccine in the CVMS Recipient Portal

Recipients will be able to view their **PROOF OF VACCINATION** on the **MY DASHBOARD PAGE** in the **CVMS RECIPIENT PORTAL.** 

- 1. From the **APPOINTMENT TAB** navigate to the **VACCINE RECORD.**
- 2. VIEW PROOF OF VACCINE.

|                                                                                                    |                                                                                                    | •                                                                                                    |
|----------------------------------------------------------------------------------------------------|----------------------------------------------------------------------------------------------------|----------------------------------------------------------------------------------------------------|
| Home Vaccine Registration My Dashboard                                                                                                 | Profile Help & Information ↓                                                                                                    |                                                                                                    |
| My Appointments     El Health Questionnairs     COVID- Recipient: Date Va Num Date Administered I Recipient dor                        | In Vaccination Successful<br>Nicholas TestingLoadE2ERecip<br>e of Birth: Feb 24, 1989<br>ccine Type: COVID-19<br>nufacturer: TestManf1<br>Aber of Doses in Series: 2<br>Administered: Dec 7, 2020<br>by Provider: TestABC Main Campus<br>s not require any additional doses. | Vaccine Program Status<br>Concernently enrolled in the COVID-19 vaccine program and are eligible to receive a vaccine.<br>Frequently Asked Questions<br>What are the eligibity orbital for the COVID-19 vaccine?<br>What III believe my eligibity status is incorrect? |
| Previous Appointments                                                                                                    |                                                                                                    |                                                                                                    |
| Monday, December 07 at 11:22 PM<br>Patient : Nicholas TestingLoadE2ERecip<br>Visit Reason : Dose 2 Administered<br>TestABC Main Campus |                                                                                                    |                                                                                                    |
| Monday, December 07 at 11:05 PM<br>Patient: Nicholas TestingLoadE2ERecip<br>Visit Reason : Dose 1.Administered<br>TestABC Main Campus  |                                                                                                    |                                                                                                    |

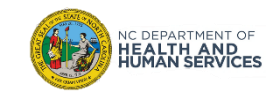

### When the Recipient is NOT Eligible for the Vaccine

| Home                               | Recipient            | Help & I             | nformation 🗸                              |                                           |
|------------------------------------|----------------------|----------------------|-------------------------------------------|-------------------------------------------|
| Person<br>Miche                    | Account<br>elle Char | u                    |                                           |                                           |
| Eligibility Status<br>Not Approved |                      | Priority<br>Phase 1a | Recipient Dose Status<br>Dose 1 Scheduled |                                           |
| RELATED                            | DETAI                | LS                   |                                           |                                           |
| Account Name<br>Michelle Chau      |                      |                      |                                           | Birthdate<br>11/18/1990                   |
| Gender<br>Female                   |                      |                      |                                           | Critical/Essential Worker<br>No           |
| Race<br>Asian                      |                      |                      |                                           | Tribal Community<br>No                    |
| Medical Health Co<br>None          | nditions             |                      |                                           | Recipient Dose Status<br>Dose 1 Scheduled |
| Long-term care wo<br>No            | orker/resident       |                      |                                           |                                           |
| Employer                           |                      |                      |                                           |                                           |
| Risk Level                         |                      |                      |                                           |                                           |
| Recipient Type                     |                      |                      |                                           |                                           |
| Priority<br>Phase 1a               |                      |                      |                                           |                                           |
| Eligibility Status<br>Not Approved |                      |                      |                                           |                                           |

When you review a **RECIPIENT'S ELIGIBILITY**, you may discover that they are **NOT APPROVED** to receive the vaccine at this time. In this situation, you will need to inform the recipient that they will not be able to receive the vaccine.

You can review the recipient's **HEALTH QUESTIONAIRE RESPONSES** on the **recipient PROFILE** to potentially understand why; however, you will **NOT** be able to **EDIT** the recipient's profile.

- 1. From the home page, go to the **PATIENT TAB**
- 2. Search for the recipient in the ALL REPIENTS LIST VIEW
- 3. Click the RECIPIENT NAME
- 4. Click on **DETAILS**

If the recipient informs you that their health information is **NOT CORRECT**, ask the recipient to **UPDATE** their recipient data in the **RECIPIENT PORTAL**.

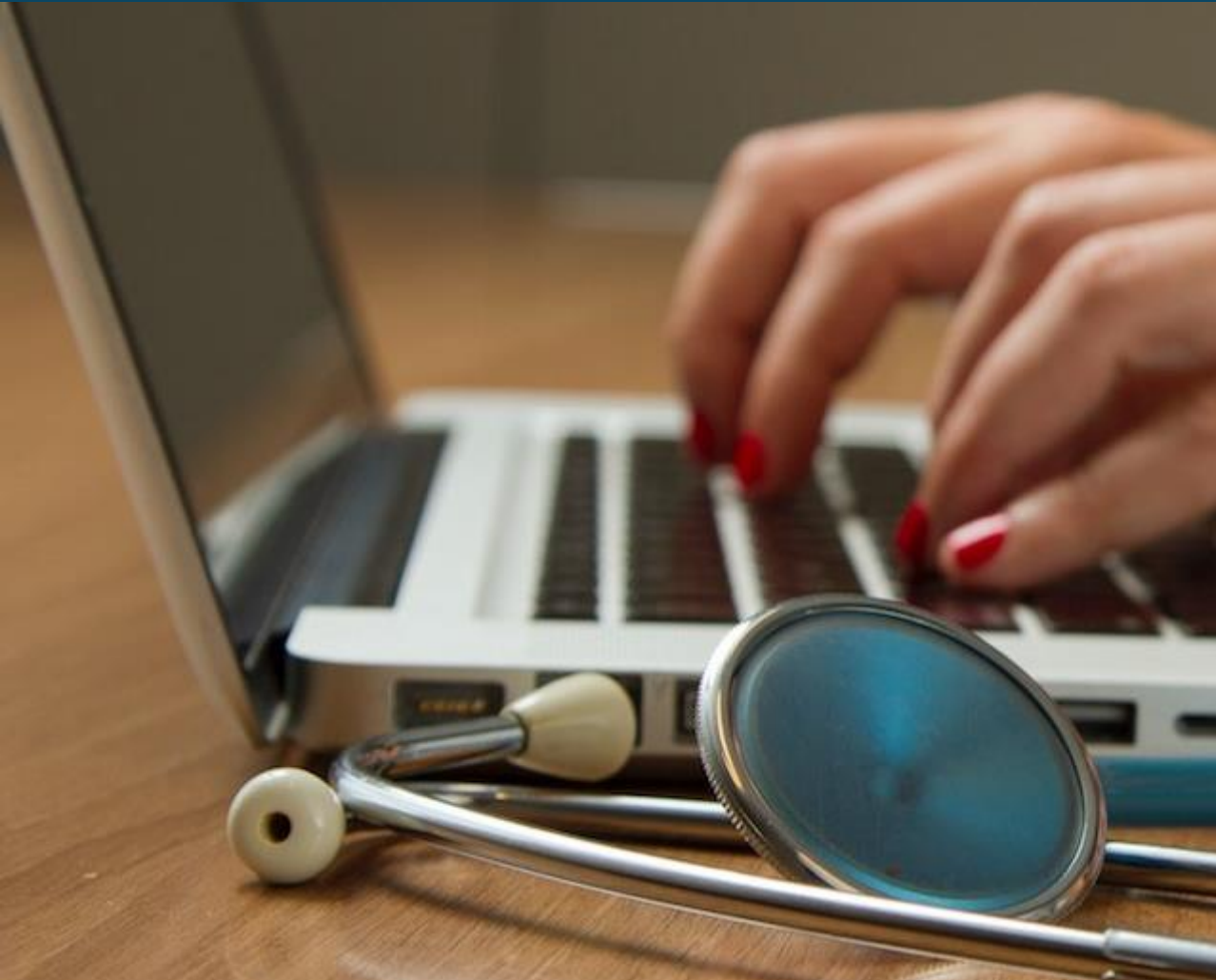

### In this module, we reviewed:

- **1. Verifying** the recipient's **identity**
- 2. Verifying their eligibility to receive the vaccine
- 3. Checking them in as a Walk-In
- 4. Recording the vaccine administration details
- 5. Understanding **post-vaccine** administration **steps**
- 6. Reviewing Lists

## Do you have any questions?

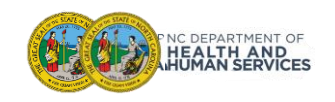

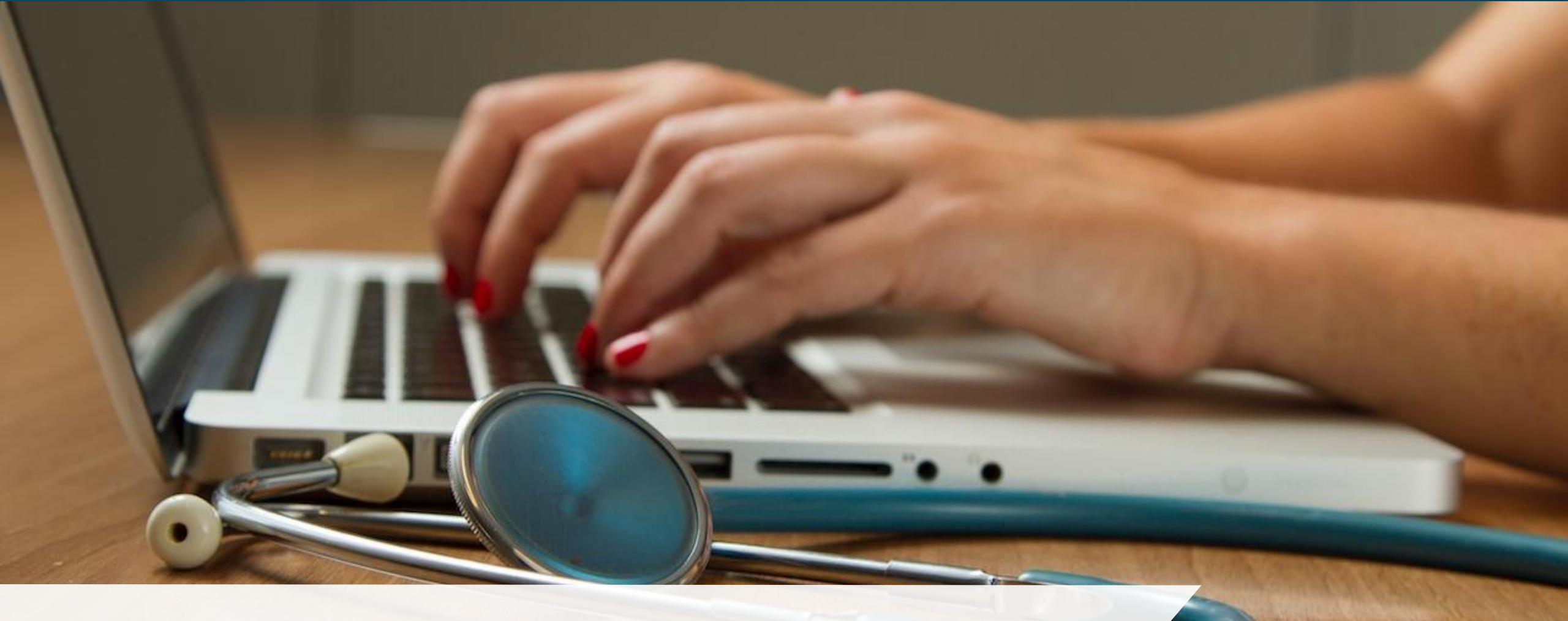

## What to Expect Next

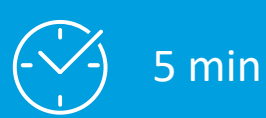

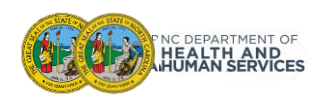

## A Range of CVMS Training and Support Resources

NC DHHS will provide a range of tools and methods for CVMS and vaccine training including: communications, user guides, live trainings, and helpdesk support.

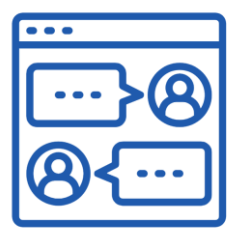

**Communications:** Includes CVMS Provider Portal announcements, enhancement updates, training event invitations, and information about new user guides and video demonstrations. Communications will be tailored to individual roles and responsibilities.

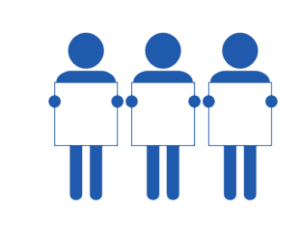

Live Training: Live training will include step-by-step demonstrations of key tasks in CVMS, with opportunities to ask questions and do "replays" to take a closer look with the trainers. A key feature of live training is its high engagement and interaction from trainees.

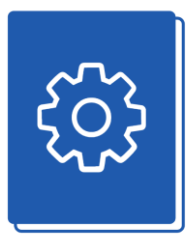

**User Guide:** Step-by-step guide that combines text instructions and screenshots to walk users through each task in the CVMS Provider Portal. It breaks down tasks into key steps and includes annotated screen shots and helpful tips.

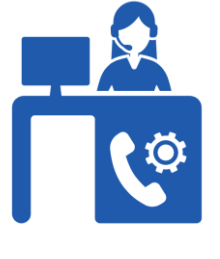

**Helpdesk:** email help for all CVMS users during published hours for all CVMS related questions.

Initial training of Phase 1 enrolled Providers is currently in progress.

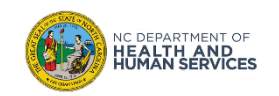

The CVMS Helpdesk can be reached via

#### Email: CVMS-HELP@DHHS.NC.GOV

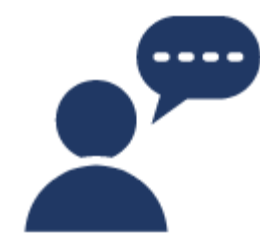

**Helpdesk:** email help for all CVMS end-users (i.e. providers, recipients, employers) during published hours for CVMS toolbased questions. NC State staff and contractors will help answer questions coming to the helpdesk.

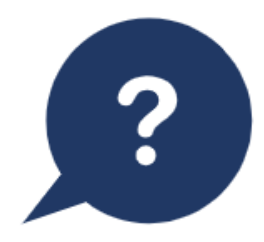

**Types of questions:** questions can be as a simple as how to complete a task in the system to more involved process questions. Agents will either address the question directly or help route to the appropriate resource:

- How do I log in?
- Where is the recipient upload template?
- What is this error message?

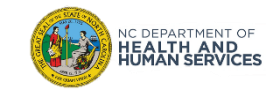

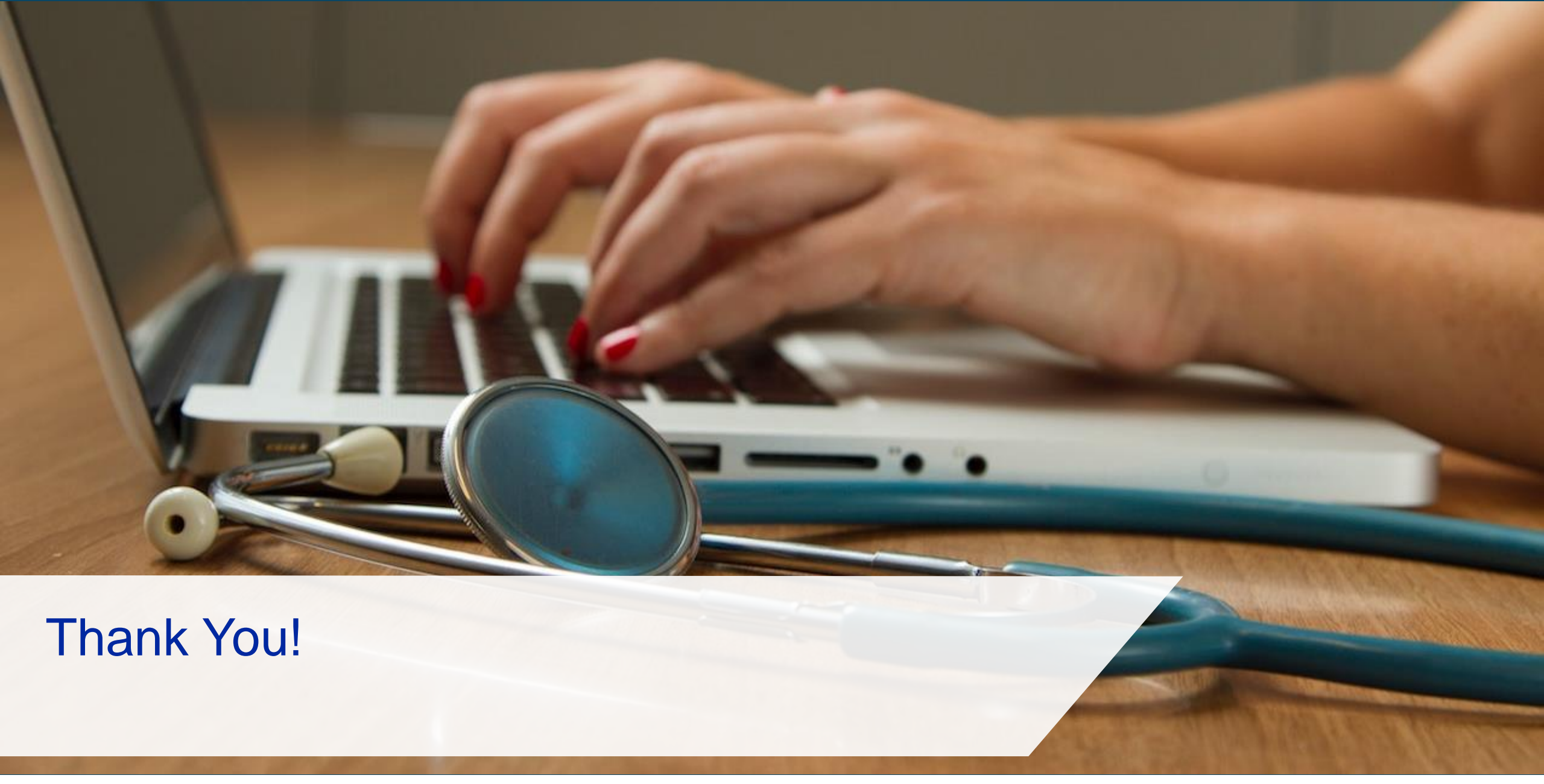

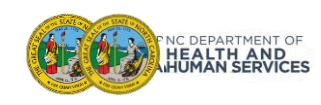